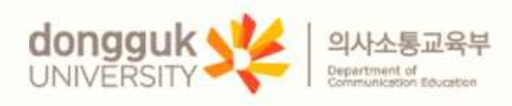

# 글쓰기 클리닉

### - 학습자 통합 매뉴얼 -

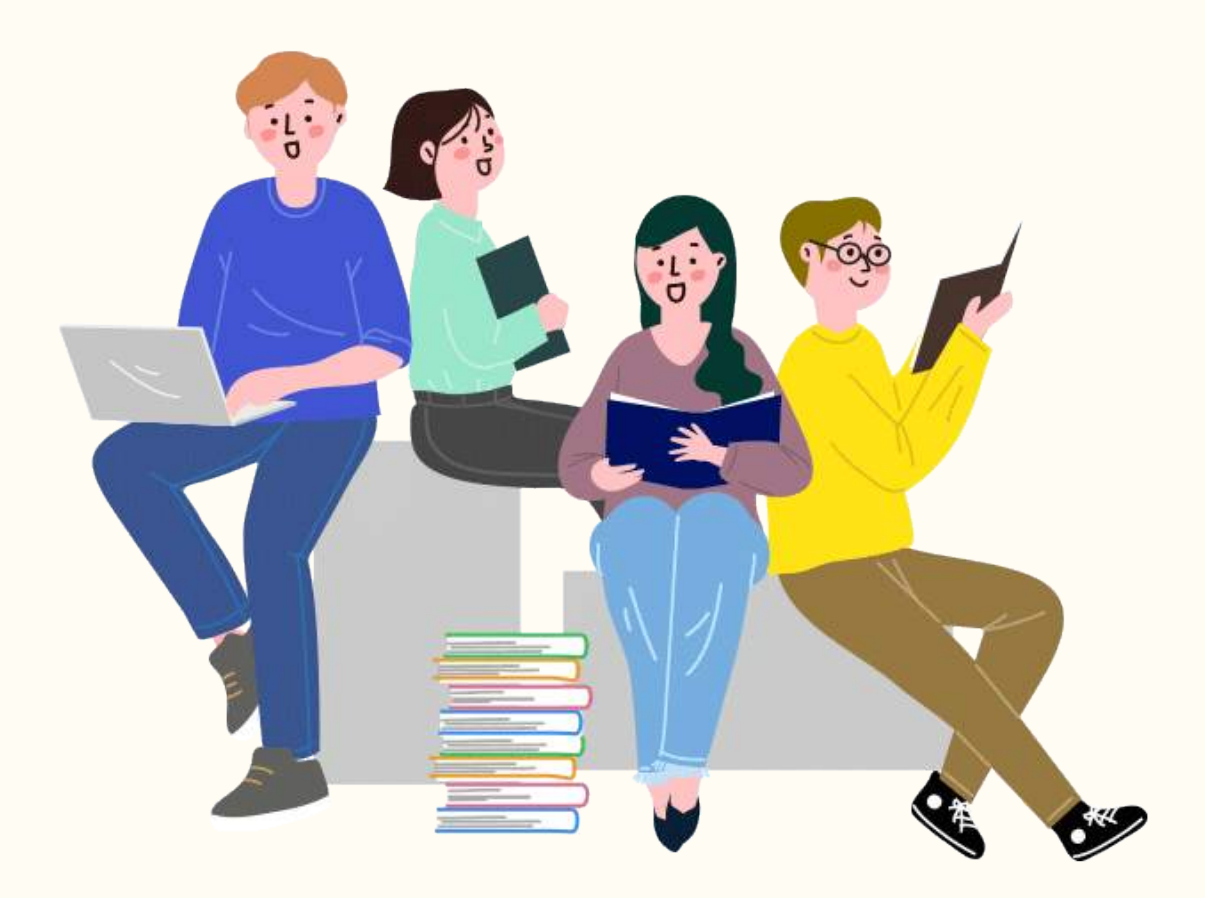

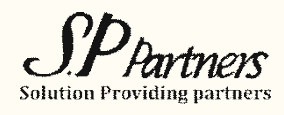

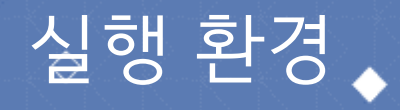

🧊 크롬 다운로드

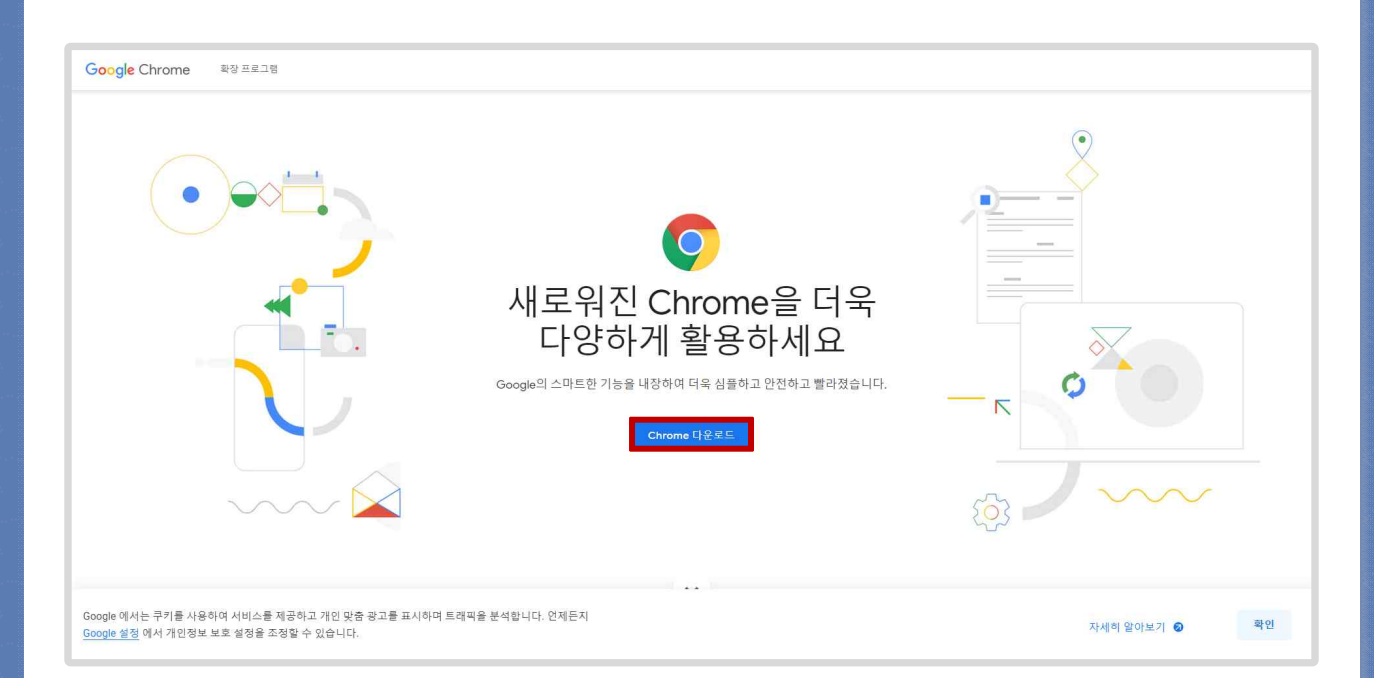

- 크롬 브라우저에서 가장 최적의 조건으로 실행되므로 크롬 브라우저가 설치되어 있지 않은 경우 설치를 먼저 진행해주세요.
- <u>https://www.google.com/intl/ko/chrome/</u> 접속 후 설치를 진행합니다.

## 바로가기 추가

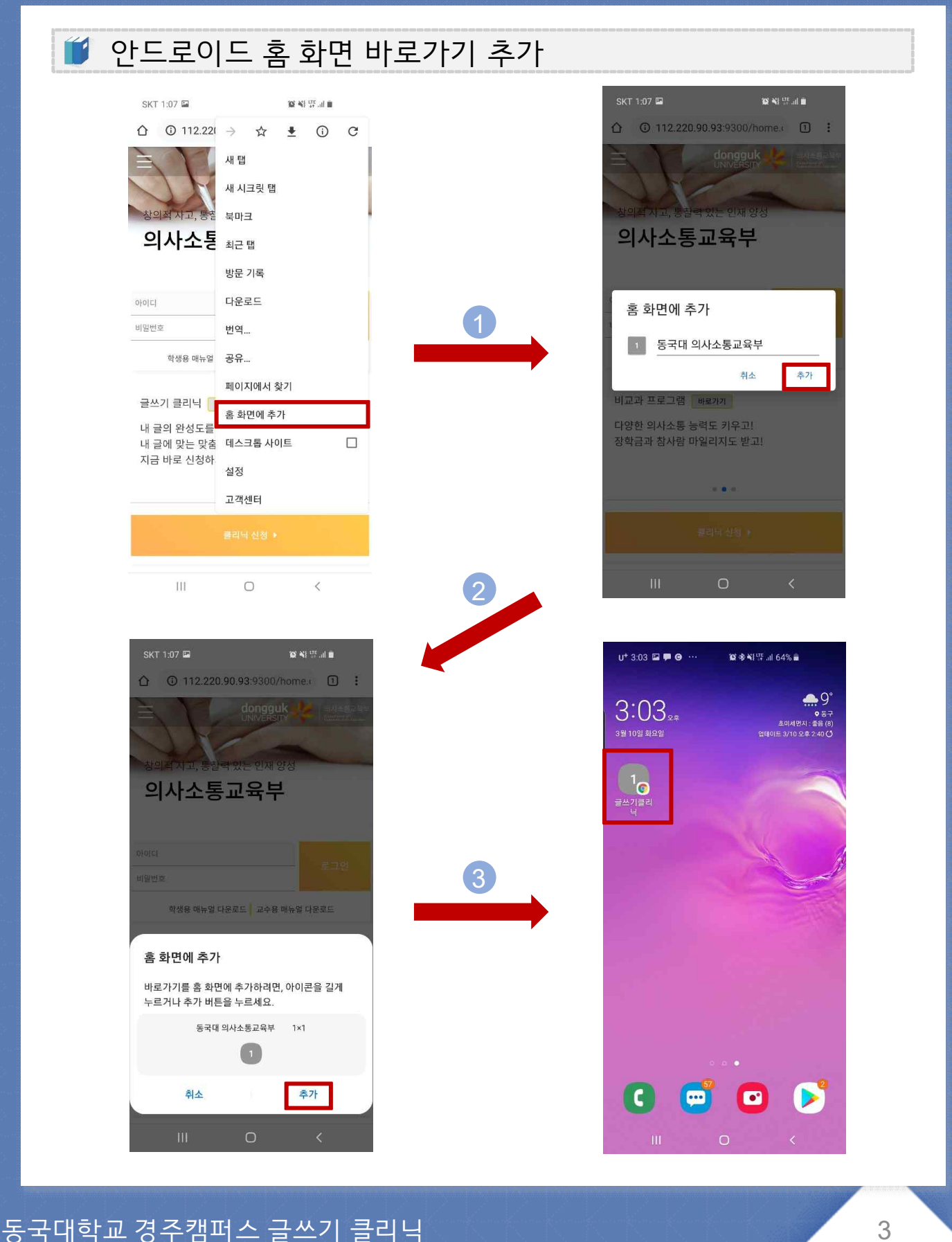

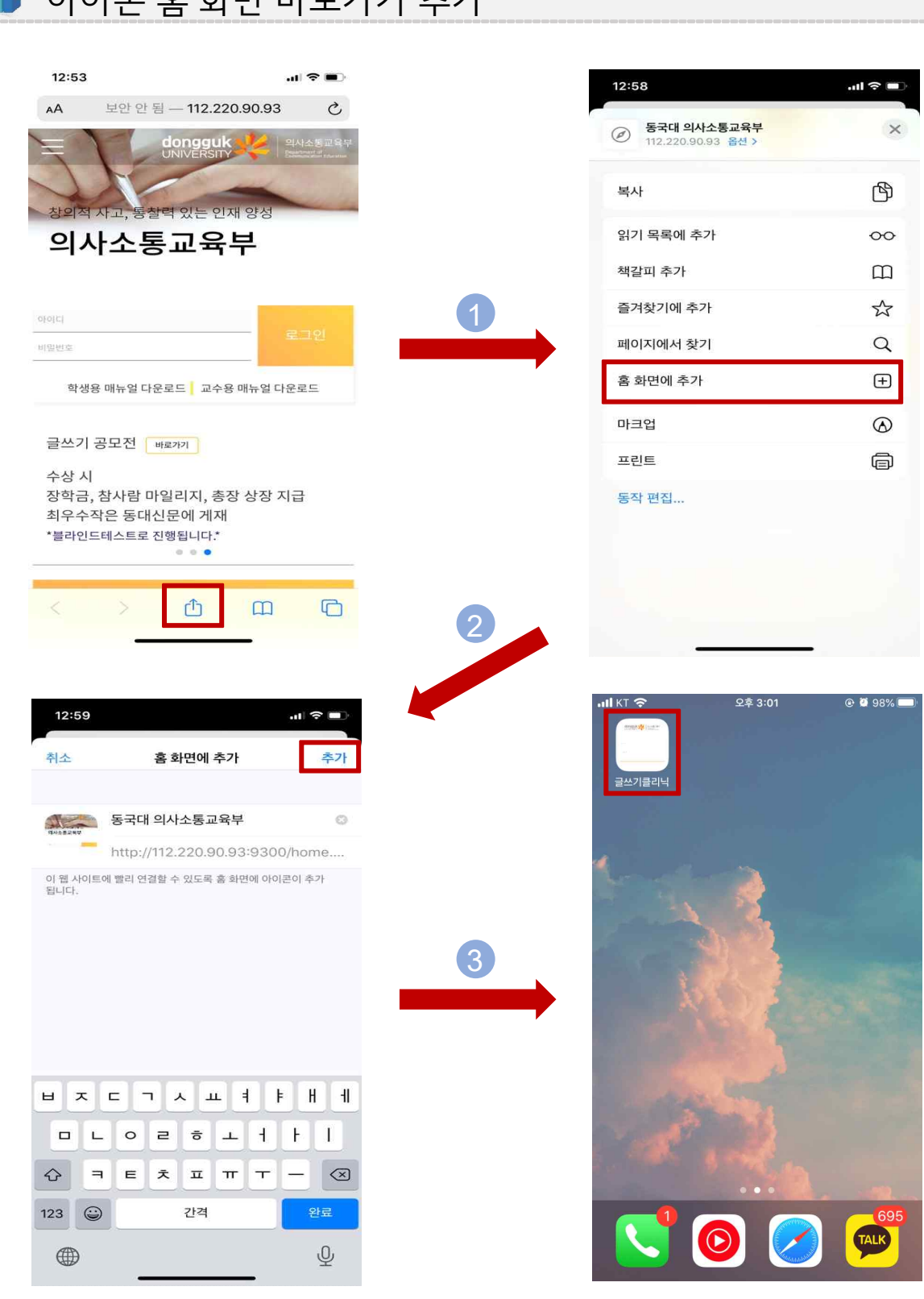

### 아이폰 홈 화면 바로가기 추가

바로가기 추가

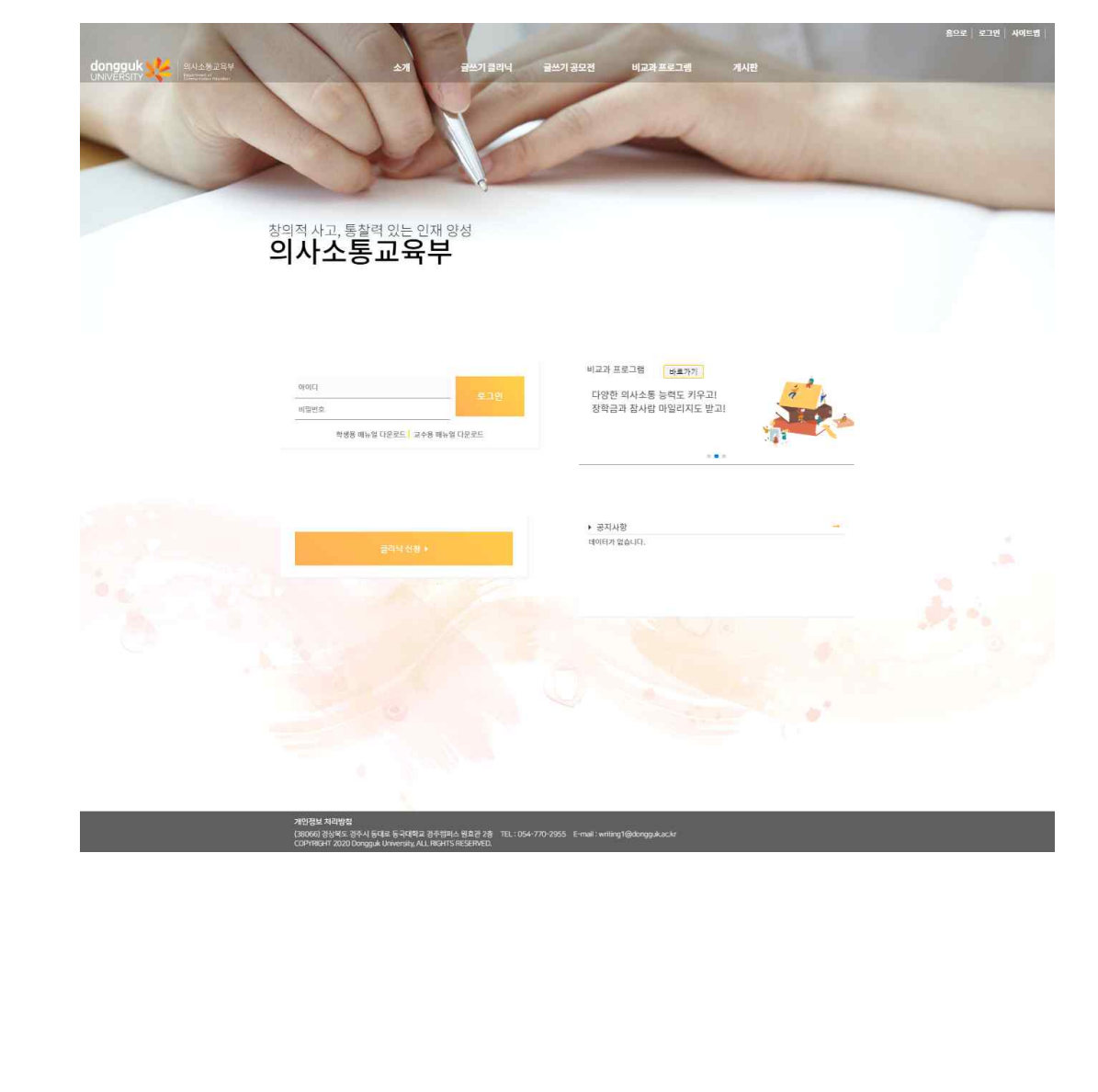

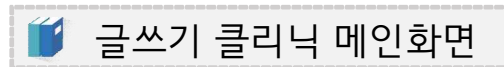

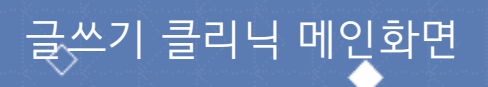

학습자 통합 매뉴얼

5

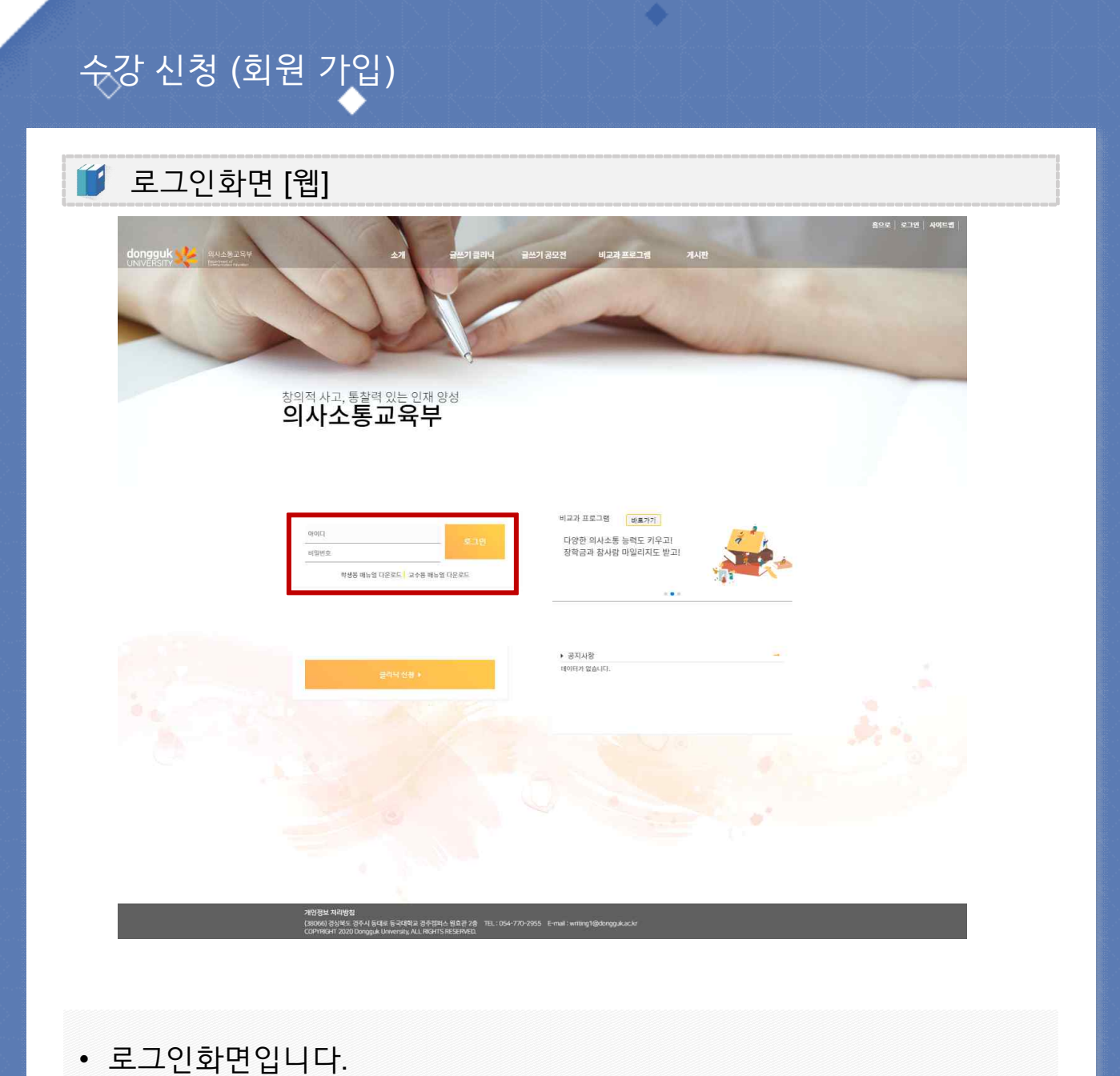

학습자 <u>통합 매뉴얼</u>

| <mark>여이여명에서</mark><br>아시스 동과력 있는 인재 양<br>이사소통교육부                         | 의사소통교육부<br>Petertiner d<br>Communication Resources |
|---------------------------------------------------------------------------|----------------------------------------------------|
| 아이디<br>비밀번호                                                               | 로그인                                                |
| 학생용 매뉴얼 다운로드 교수용 매뉴                                                       | 얼 다운로드                                             |
| 글쓰기 클리닉 바로가기<br>내 글의 완성도를 높이고 싶을 때<br>내 글에 맞는 맞춤 진단을 받고 싶<br>지금 바로 신청하세요! | !<br>!을 때!                                         |
| • • •                                                                     |                                                    |
| 클리닉 신청 ▶                                                                  |                                                    |
|                                                                           |                                                    |

• 로그인 화면입니다.

### 🥑 로그인 화면 [모바일]

### 수강신청 (회원가입)

### 학습자 통합 매뉴얼

7

4. 활동내역을 통해 본인의 활동내역을 확인 할 수 있습니다.

3.새로운 쪽지 내용을 확인 할 수 있습니다.

2. 피드백 리스트를 통해 본인이 작성한 글에 대한 피드백을 확인합니다.

1. 나의 강의 현황에서 현재 수강 중인 강의를 확인할 수 있습니다.

로그인 후 강의실 입장 시 뜨는 메인 화면입니다.

| UNIVERSITY        |                          |               |          |                  |                         |                 | 40.2L         | 하여하니다    |
|-------------------|--------------------------|---------------|----------|------------------|-------------------------|-----------------|---------------|----------|
| :) 강의관리 ~ ~       |                          |               |          |                  |                         |                 | CT91          |          |
| # 독자의 목소리         |                          | 1.1           |          | -                |                         |                 |               |          |
| / 개별글쓰기           | / 나의 강의 현황               | an olim       |          |                  | N 피드백 리스트               |                 | 1410000       |          |
| 8. 현분목독<br>8. 종지함 | 8 <b>4</b><br>6715       | 강의명           | 수차<br>15 | 입장하기             | 평가지 이용                  |                 | 실과모기<br>김과(4기 |          |
|                   | \$715                    | a==1          | 15       | 위작하기             | 19 <b>-</b> 59          |                 |               |          |
|                   | ED 새로운 쪽지<br>보낸사람<br>과리자 | 내용<br><테스트요 : | 5J.>     | 날파<br>2020-08-06 | ✓ 활동내역<br>평가항목<br>개인글쓰기 | <b>평가</b><br>0건 | 함여            | 평균<br>0전 |
|                   | 관리자                      | <테스트용 (       | 박지.2     | 2020-08-06       | 개인글쓰기                   | 0 <u>2</u>      | 50            | 이전       |
|                   |                          |               |          |                  | 동료평가                    | 121             |               | -        |
|                   |                          |               |          |                  | 무불력                     | ्<br>ह          |               | 0점       |
|                   |                          |               |          |                  |                         |                 |               |          |

순강신청(강의선택/신청)

학습자 <u>통합 매뉴얼</u>

|                 | <u>ج</u>      | 오공님 |      |
|-----------------|---------------|-----|------|
| ℓ 나의 강의 3<br>강사 | 현황<br>강의명     | 주차  | 입장   |
| 홍길동             | 글쓰기           | 15  | 입장하기 |
| 홍길동             | 발표            | 15  | 입장하기 |
|                 |               |     |      |
| ▋ 피드백 리스        | 2             | •   |      |
| 월 피드백 리스<br>평가지 | 2<br>노트<br>이름 | )   | 결과보기 |

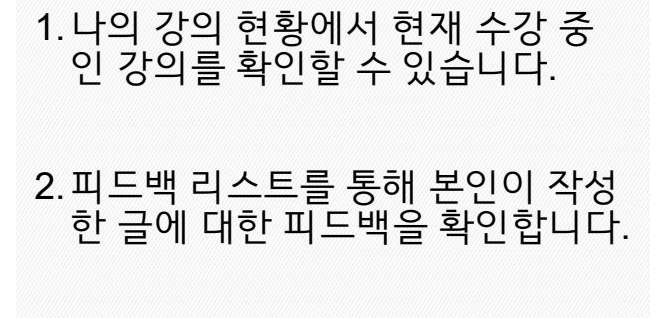

• 학생 메인화면(모바일)입니다.

### 🧉 학생 메인 화면 [모바일]

### 수강신청 (강의 선택/신청)

| 더 배르오 쪼지                | - <b>Q</b>                   |                 |                        |
|-------------------------|------------------------------|-----------------|------------------------|
| 보낸사람                    | 내용                           |                 | 날짜                     |
| 관리자                     | <테스트용 쪽지.>                   | 202             | 0 <mark>-</mark> 08-06 |
|                         |                              |                 |                        |
| ✓ 활동내역<br>평가항목          | <mark>4</mark><br>평가         | 참여              | 평균                     |
| ✓ 활동내역<br>평가항목<br>개인글쓰기 | <mark>4</mark><br>평가<br>기 0건 | <b>참여</b><br>0건 | 평 <b>균</b><br>0점       |

### 3. 새로운 쪽지 내용을 확인 할 수 있 습니다.

### 활동내역을 통해 본인의 활동내역 을 확인 할수 있습니다.

🧯 학생 메인 화면 [모바일]

수강 신청 (강의 선택/신청) \_\_\_\_\_

학습자 통합 매뉴얼

10

### • 교과 / 비교과로 구분하여 보실 수 있습니다.

• 이 페이지에서는 수강신청을 할 수 있습니다.

- 강의관리 > 강의신청을 들어오게 되면 수강신청 페이지가 나타납니다.

### 수강신청 화면 [웹]

dongguk 💥 | #A48.8284 JNIVERSITY

수강신청 (강의 선택/신청)

### 학습자 통합 매뉴얼

**손오**공님 환영합니다. 로그아

|        | 수강             | 신청   |               |
|--------|----------------|------|---------------|
| 검색어를 ( | 입력하세요          |      |               |
| 진행상태   | 강의중            | 정원   | 4/30          |
| 강의명    |                | 글쓰기2 |               |
| 개강일    | 2020-08-06 (목) | 수업시간 | 09:00 ~ 09:00 |
| 강의실    | 테스트            | 학습기간 | 15            |
| 교수명    | 홍길동            | 수강신청 | 신청            |
| 진행상태   | 강의중            | 정원   | 1/50          |
| 강의명    |                | 발표2  |               |
| 개강일    | 2020-08-06 (목) | 수업시간 | 09:00 ~ 09:00 |
| 강의실    | 108            | 학습기간 | 15            |
| 교수명    | 홍길동            | 수강신청 | 신정            |
| 진행상태   | 강의중            | 정원   | 0/10          |

• 수강신청 모바일 화면입니다.

### 🦸 수강신청 화면 [모바일]

수강신청 (강의 선택/신청)

학습자 통합 매뉴얼

12

### · 숫강 신청 (강의실 입장)

| i <b>gguk yé</b>   44<br>Ersity yé | 社善卫育早<br>1997年 |                               |      |      |                   |      |                                  |                                |        | 손오공님 형      | 환영합니다.                |
|------------------------------------|----------------|-------------------------------|------|------|-------------------|------|----------------------------------|--------------------------------|--------|-------------|-----------------------|
| 역관리                                | [] 나의          | 강의실                           |      |      |                   |      |                                  |                                |        | ⊜ Home >    | · 강의관리 > L            |
| 별글쓰기                               |                |                               |      |      |                   |      |                                  |                                | 전제     | · 검색어를 압력하세 | 9                     |
| 목록                                 | 번호             | 진행상태                          | 강의구분 | 강의명  | 교수명               | 정원   | 개강일                              | 수업시간                           | 강의실    | 학습기간        |                       |
| 18                                 | 4              | 강의중                           | 교과   | 글쓰기2 | 홍길통               | 4/30 | 2020-08-06 (띀)                   | 09:00 - 09:00                  | 텍스트    | 15          | 신형취소                  |
| <u>9</u> 2                         | 3              | 강의중                           | ज म  | 별표2  | 홍길동               | 1/50 | 2020-08-06 (呉)                   | 09:00 ~ 09:00                  | 108    | 15          | 신정취소                  |
|                                    | 2              | 강의중                           | 교과   | 굴쓰기  | 홍길동               | 3/50 | 2020-07-01 (수)                   | 00:00 11:00                    | 1015   | 15          | Maniat                |
|                                    | i.             | THE REAL PROPERTY AND INCOME. |      |      |                   |      |                                  | 09.00 ~ 11.00                  | 102.9. |             | ates (v)              |
|                                    |                |                               | 24   | 91.  | \$ <del>2</del> 5 | 3/50 | 2020-07-01 (\$)                  | 09:00 - 11:00<br>09:00 - 11:00 | 1012   | 15          | 바오가기                  |
|                                    |                |                               | 22   | 9H.  | 8278              | 3/50 | 2020-07-01 (‡)                   | 09:00 - 11:00                  | 1012   | 15          | 며 <u>≃</u> 가기<br>변료가기 |
|                                    |                |                               | 24   | 9H.  | \$ <u>2</u> 5     | 3/50 | 2020-07-01 (‡)                   | 09:00 - 11:00                  | 1013   | 15          | 역 관가기<br>박 교가기        |
|                                    |                |                               | 24   | 9H   | \$ <del>2</del> 8 | 3/50 | 2026-07-01 (+)                   | 0900-1100                      | 1013   | 15          | 며드가기<br>네르가기          |
|                                    |                |                               | 22   | 9H   | \$ <del>2</del> 8 | 3/50 | 2026-07-01 (+)                   | 0900-1130                      | 1013   | 15          | 바르가기<br>바르가기          |
|                                    |                |                               | 22   | 9H   | \$ <del>25</del>  | 3/50 | 2020-07-01 (‡)<br>≪ <b>()</b> ≥: | 0900 - 1100                    | 1013   | 15          | 비로가기                  |

- 강의관리 > 나의강의에 들어오면 현재 수강신청한 강의목록이 나타납니 다.
- 수강신청 승인이 되었을 때 바로가기 버튼이 활성화 됩니다.
- 수강신청 취소(반려)되면 승인취소 버튼이 보여집니다.
- 수강 신청 후 승인이 되지 않았다면 수강 취소 버튼이 활성화 되어있으며, 버튼을 클릭 시 안내문구와 함께 수강취소를 하실 수 있습니다.

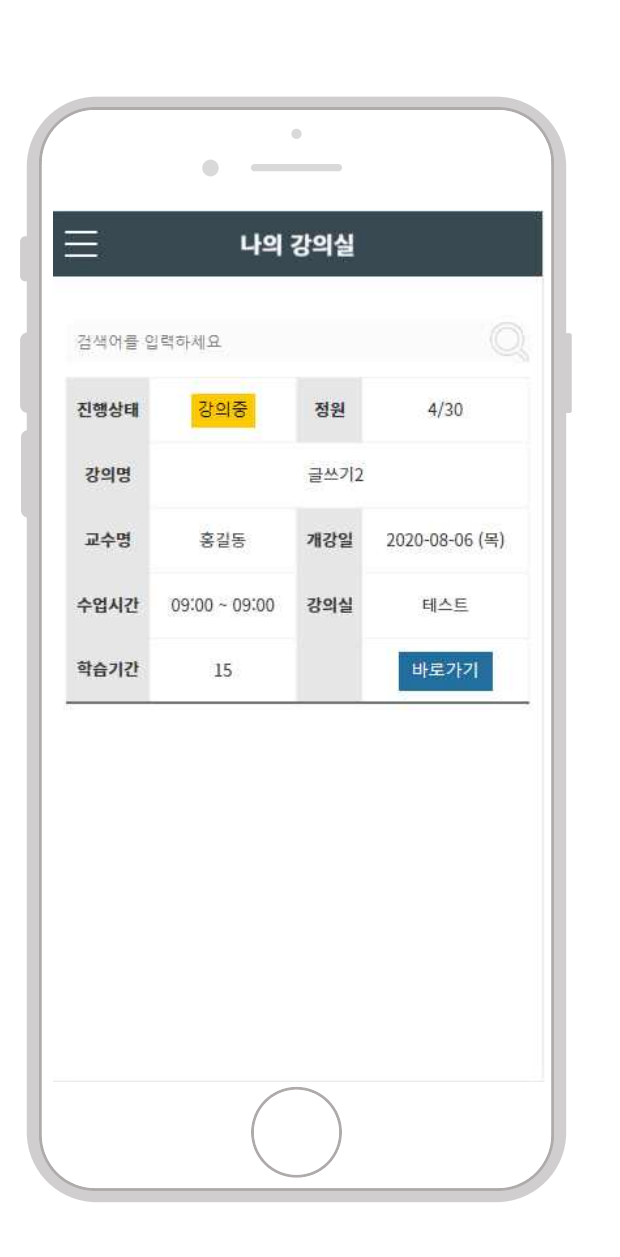

 모바일도 마찬가지로 강의관리 > 나의강의에 들어오면 현재 수강신 청한 강의목록이 나타납니다.

### 🦸 나의 강의실 화면 [모바일]

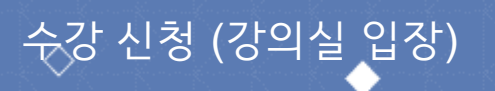

학습자 <u>통합 매뉴얼</u>

14

- 한 번 진행한 테스트는 다시 진행 하실 수 없습니다.
- (양식이 등록된 주차만 표시됩니다.) • 글쓰기/발표 태도(진단) 및 글쓰기/발표 태도(사후)는 강의에 따라 발표 / 글쓰기 평가가 진행 됩니다.
- 해당페이지에선 강의와 관련된 내용들을 확인 하실 수 있습니다.
- 나의 강의실에서 강의 바로가기를 클릭 시 강의 커리큘럼페이지로 이동 합니다.

| 🎁 강역                                      | 의 커리                              | 리큘럼 :               | 화면 [웹]               |                |               |       |    |      |     |                   |
|-------------------------------------------|-----------------------------------|---------------------|----------------------|----------------|---------------|-------|----|------|-----|-------------------|
| dongguk 🜿 🕮                               | 황교육부                              |                     |                      |                |               |       |    |      | 손오공 | 님 환영합니다. 로그야웃     |
| 강의권리 ···································· | 章 글쓰기                             | - 학 <del>습</del> 관리 |                      |                |               |       |    |      | ©H  | ome > 학습관리 > 학습관리 |
| 문 독자의 목소리<br>// 개별글쓰기                     | 강의명 : 글쓰<br>교수명 : 홍길<br>진행사항 : 6/ | 기<br>풍<br>15        |                      |                |               |       |    |      |     |                   |
| R. 설문목록                                   |                                   |                     |                      |                |               |       |    |      | 결과  | 전담) 글쓰기 태도(사후)    |
| 요 쪽지방                                     | 주차                                | 강의진도                | 강의주제                 | 수업일정           | 수업시간          | 강의실   | 교안 | 양식지  | 링크  | 평가결과              |
| 습 <b>배</b> 연으로                            | 2                                 | 완료                  | 2주차 강의               | 2020-07-08 (令) | 09:00 ~ 11:00 | 102 🕏 |    | Q    |     | 확인                |
|                                           | 1                                 | 완료                  | 1주 <mark>차</mark> 강의 | 2020-07-01 (中) | 09:00 ~ 11:00 | 102章  |    | 범가완료 |     | 확인                |
|                                           |                                   |                     |                      |                |               |       |    |      |     |                   |

### 강의 관리 (진단평가 안내)

### 강의 관리 (진단평가 안내)

### 🥑 강의 커리큘럼 [모바일]

|                                | 강의                       | 비실                 |               |
|--------------------------------|--------------------------|--------------------|---------------|
| 강의명 : 글<br>교수명 : 홍<br>진행사항 : ( | 쓰기<br>길동<br>//15<br>결과(? | 진단) 클              | 쓰기 태도(사후      |
| 주차                             | 3                        | 강의진도               | 완료            |
| 강의목차                           | 3                        | 3주차 강의             |               |
| 수업일정                           | 2020-07-15 (수)           | 강의일정               | 09:00 ~ 11:00 |
| 링크                             |                          | 교안                 |               |
| 양식                             | R                        | 평가결과               | $\ominus$     |
| 주차                             | 2                        | 강의진도               | 완료            |
| 강의목차                           | ŝ                        | 2 <del>주차</del> 강의 |               |
| 수업일정                           | 2020-07-08 (수)           | 강의일정               | 09:00 ~ 11:00 |
| 링크                             |                          | 교안                 |               |
| 양식                             | Q                        | 평가결과               | $\ominus$     |

- 선택한 강의 커리큘럼 목록입니다.
- 진단평가 및 사후평가는 강의에 따 라 발표 / 글쓰기 평가가 진행 됩니 다.
- 한 번 진행한 테스트는 다시 진행 하실 수 없습니다.

### 동국대학교<u>경주캠퍼스 글쓰기 클리닉</u>

### 강의 관리 (진단평가 안내)

🥤 진단평가[웹]

|           | NAR 교육부<br>Weiter and |       |       |                                         |                                     |                                         | <b>손오</b> 공님 환영합니다 | 다. 로그아웃 |
|-----------|-----------------------|-------|-------|-----------------------------------------|-------------------------------------|-----------------------------------------|--------------------|---------|
| 김 강의권리    | ㅎ                     |       |       |                                         |                                     |                                         |                    |         |
|           | 요승님 및 데도 사우형가         |       |       |                                         |                                     |                                         |                    |         |
| 波 독자의 목소리 |                       |       |       |                                         |                                     |                                         |                    | 1/3     |
| / 개별글쓰기   | 검서주제                  |       |       |                                         | 글쓰기사후평가                             |                                         |                    | _       |
| n 4925    | 연범                    |       |       |                                         | 문항내용                                |                                         |                    |         |
|           | ni Pol-l              | 1.6   | 10    | 1000                                    | 8을 미리 미릿속에 전체적으                     | 도 비율러 콘니.                               | 배우 그귀해             |         |
| 2 448     | 2                     | 10    | 98 G  | 모 · · · · · · · · · · · · · · · · · · · | 구()<br>1인하고 내용을 추가하거나 입             | (에거나 옮기거나 고치거나 한다.                      | att with           |         |
| [] 배언으로   | 매우아님                  | 10    | 20    | 30                                      | 40                                  | 50                                      | 매우 그러함             |         |
|           | 3                     |       | 나는 !  | 내 생각을 잘 표현하기 위해 적합                      | 한 단어나 문장 표현이 무엇인                    | I지 고민해 보고 이를 활용한다.                      |                    |         |
|           | 매우아님                  | 10    | 20    | 3 ()                                    | 40                                  | 50                                      | 매우 그러함             |         |
|           | 4                     |       | 1     | 나는 글을 쓰러고 마련해 놓은 떠!                     | 오른 내 생각을 정리하기 위해                    | ll 생각을 구조화시켜 본다.                        |                    |         |
|           | 매우아님                  | 10    | 20    | 30                                      | 40                                  | 50                                      | 매우 그러함             |         |
|           | 19                    | 10    | 10    | 나는 누가 시키지 않는                            | 으면 내가 온 콩을 다시 읽고 .<br>사이            | 고시지 않는다.                                | NIC -13100         |         |
|           | 6                     | 10    | 20    | 3 () - 금융 중 매 등                         | * ()<br>금융 쓰는 응전이 분약이지 생            | 20 분다                                   | 입가는 구매             |         |
|           | 매우아님                  | 10    | 20    | 30                                      | 40                                  | 50                                      | 매우 그러함             |         |
|           | 7                     |       |       | 나는 글을 쓰는 동안 3                           | 잘 쓰고 있는지 내가 쓴 글을                    | 계속 검토한다.                                |                    |         |
|           | 매우이님                  | 10    | 20    | 3 ()                                    | 40                                  | 5 O                                     | 매우 그러함             |         |
|           | 8                     |       |       | 나는 쓰레기를                                 | 를 아무데나 버린 적이 한번도                    | 없다.                                     |                    |         |
|           | 매우아님                  | 10    | 2 🔿   | 3 🔿                                     | 4 🔾                                 | 50                                      | 매우 그러형             |         |
|           | 9                     | -0.52 | 12122 | 나는 글을 제출하기 전에 실수나                       | 오류가 있는지 찾아내기 위해                     | 표내 글을 여러 번 읽는다.                         |                    |         |
|           | 매우아님                  | 10    | 20    | 30                                      | 4 ()<br># 49 88 85 10 66 67 33 36 6 |                                         | 매우 그러함             |         |
|           | 배우아님                  | 10    | 20    | 나는 글을 을 때 이용지 이전다                       | 4042 40                             | 을 수 있을지 당하면다.<br>5 Ci                   | 배우 그러한             |         |
|           | 11                    |       | -0    | 나는 글을 쓸 때 계획한 시간                        | 간에 맞추어 글쓰기를 해 나가                    | 고 있는지 점검한다.                             |                    |         |
|           | 매우아님                  | 10    | 2 🔿   | 30                                      | 40                                  | 50                                      | 매우 그러함             |         |
|           | 12                    |       |       | 나는 분량이                                  | 이 적절한지 생각하며 글을 쓴                    | q.                                      |                    |         |
|           | 매우아님                  | 1 ()  | 2 ()  | 3 🔿                                     | 4 🔾                                 | 50                                      | 매우 그러함             |         |
|           | 13                    |       |       | 나는 주변이 산 <mark>만하더라</mark> 5            | 도 적절한 조치를 취해서 내 등                   | 9쓰기에 집중한다.                              |                    |         |
|           | 매우아님                  | 10    | 20    | 30                                      | 40                                  | 50                                      | 매우 그러함             |         |
|           | 14                    |       | 20    | 나는 글을 쓸 때 내                             | 글을 읽을 독자가 누구먼지 :                    | 방식에 본다.                                 | and                |         |
|           | · 백부아님<br>15          | 10    | 20    | 3 ()<br>나는 글쓰기가 싶음 때에도 두기               | 4 ()<br>기 유명해 가며 써야 하는 이호           | 는 근 근 은 은 은 은 은 은 은 은 은 은 은 은 은 은 은 은 은 | 메우그러함              |         |
|           | 매우아님                  | 10    | 20    | 30                                      | 40                                  | 50                                      | 매우 그러함             |         |
|           | 16                    |       |       | 나는 간략한 개요!                              | 나 구조도를 작성해보고 나서                     | 글을 쓴다.                                  |                    |         |

- 발표 / 글쓰기에 대한 진단평가를 하는 페이지입니다.
- 해당문제를 모두 풀었을 경우 제출이 가능하며 한 문제라도 체크가 안됬 을 경우 제출이 되지 않습니다.

### 강의 관리 (진단평가 안내)

#### 🔰 진단평가[모바일]

|              | 효능감 및 태도 사후평가                                                  |
|--------------|----------------------------------------------------------------|
|              |                                                                |
| 검사주제         | 1/3<br>글쓰기사후평가                                                 |
| 현번           | 문항내용                                                           |
| 1 나는         | 는 글을 쓸 때 쓸 내용을 미리 머릿속에 전체적으<br>로 떠올려 본다.                       |
| 매우아님         | 1 0 2 0 3 0 4 0 5 0 매우 그러함                                     |
| 2 글을<br>용    | 을 검토할 때 내용이 적절히 쓰였나 확인하고 내<br>을 추가하거나 없애거나 옮기거나 고치거나 한<br>다.   |
| 매우아님         | 1 0 2 0 3 0 4 0 5 0 매우 그러함                                     |
| 3 나는<br>장    | 는 내 생각을 잘 표현하기 위해 적합한 단어나 문<br>' 표현이 무엇인지 고민해 보고 이를 활용한다.      |
| 매우아님         | 1 0 2 0 3 0 4 0 5 0 매우 그러함                                     |
| 4 나는         | = 글을 쓰려고 마련해 놓은 떠오른 내 생각을 정<br>리하기 위해 생각을 구조화시켜 본다.            |
| 매우아님         | 1 0 2 0 3 0 4 0 5 0 매우 그러함                                     |
| 5 나          | 는 누가 시키지 않으면 내가 쓴 글을 다시 읽고<br>고치지 않는다.                         |
| 매우아님         | 1 2 3 4 5 매우 그러함                                               |
| 6 나는         | 는 글을 쓸 때 글을 쓰는 목적이 무엇인지 생각하<br>본다.                             |
| 매우아님<br>6 나는 | 1 0 2 0 3 4 0 5 0 매우 그러함<br>= 글을 쓸 때 글을 쓰는 목적이 무엇인지 생각해<br>본다. |

- 발표 / 글쓰기에 대한 진단평가를 하는 페이지입니다.
- 해당문제를 모두 풀었을 경우 제출 이 가능하며 한 문제라도 체크가 안됬을 경우 제출이 되지 않습니다.

### 동국대학교<u>경주캠퍼스 글쓰기 클리닉</u>

- 링크는 교수자가 지정한 링크로 이동하게 됩니다.
- 양식지는 교수자가 등록한 양식에 따라 작성을 하시면 됩니다.
- 교안은 교수자가 업로드한 수업자료를 다운로드 받을 수 있습니다.
- 나의 강의실에서 강의 바로가기(혹은 강의 명)를(을) 클릭시 강의 커리큘 럼페이지(학습관리페이지)로 이동합니다.

| ∽ ' -            |                   |         | •       |                |               |        |         |                          |
|------------------|-------------------|---------|---------|----------------|---------------|--------|---------|--------------------------|
| 7+0              | ב <i>ו</i> ב וכ   | 미크러     | ≂ru ian |                |               |        |         |                          |
| 6                | 4 714             | ㅓ팔님 .   | 외번[멥]   |                |               |        |         |                          |
|                  | 829 <b>7</b>      |         |         |                |               |        |         | <b>손오</b> 공님 환영합니다. 로그아웃 |
| 경의관리 · ·         | 💵 글쓰기             | - 학습관리  |         |                |               |        |         | ②Home > 핵습관리 > 핵습관리      |
| 값 독자의 목소리        | 강의명: 글쓰<br>고스며 호기 | 기       |         |                |               |        |         |                          |
| / 개별글쓰기          | 진행사항 : 6/1        | 0<br>15 |         |                |               |        |         | (2)(初年) 3-47(日午(从車))     |
| 은 연안하다<br>요. 쪽지함 | 주차                | 강의진도    | 강역주제    | 수업일정           | 수업시간          | 강의실 국업 | 안 양식지 링 | 크 평가결과                   |
| ⑥ 메인으로           | 2                 | 발료      | 2주차 강의  | 2020-07-08 (수) | 09:00 - 11:00 | 102호   | Q       | 尊인                       |
|                  | 1                 | 완료      | 1주차 강역  | 2020-07-01 (수) | 09:00 - 11:00 | 102.0  | 평가완료    | 확인                       |
|                  |                   |         |         |                |               |        |         |                          |
|                  |                   |         |         |                |               |        |         |                          |
|                  |                   |         |         |                |               |        |         |                          |
|                  |                   |         |         |                |               |        |         |                          |
|                  |                   |         |         |                |               |        |         |                          |
|                  |                   |         |         |                |               |        |         |                          |
|                  |                   |         |         |                |               |        |         |                          |
|                  |                   |         |         |                |               |        |         |                          |
|                  |                   |         |         |                |               |        |         |                          |
|                  |                   |         |         |                |               |        |         |                          |
|                  |                   |         |         |                |               |        |         |                          |
|                  |                   |         |         |                |               |        |         |                          |
|                  |                   |         |         |                |               |        |         |                          |
|                  |                   |         |         |                |               |        |         |                          |

### 강의 관리 (주찰별 강의 수강 방법) – 강의 자료 확인

### 강의 관리 (주찰별 강의 수강 방법) - 강의 자료 확인

### 🔰 강의 커리큘럼 화면[모바일]

|                                | 강의                       | 비실                 |               |
|--------------------------------|--------------------------|--------------------|---------------|
| 강의명 : 글<br>교수명 : 홍<br>진행사항 : ( | 쓰기<br>길동<br>5/15<br>결과({ | 진단) 글              | 쓰기 태도(사후      |
| 주차                             | 3                        | 강의진도               | 완료            |
| 강의목차                           | 3                        | 3주차 강의             |               |
| 수업일정                           | 2020-07-15 (수)           | 강의일정               | 09:00 ~ 11:00 |
| 링크                             |                          | 교안                 |               |
| 양식                             | l                        | 평가결과               | $\ominus$     |
| 주차                             | 2                        | 강의진도               | 완료            |
| 강의목차                           | ŝ                        | 2 <del>주차</del> 강의 |               |
| 수업일정                           | 2020-07-08 (수)           | 강의일정               | 09:00 ~ 11:00 |
| 링크                             |                          | 교안                 |               |
| 양식                             | Q                        | 평가결과               | $\ominus$     |

- 선택한 강의 커리큘럼 목록입니다.
- 교안은 교수자가 업로드한 수업자 료를 다운로드 받을 수 있습니다.
- 양식지는 교수자가 등록한 양식에 따라 작성을 하시면 됩니다.
- 링크는 교수자가 지정한 링크로 이 동하게 됩니다.

- 다음 주차 강의보다 늦게 제출 시 지각처리됩니다.
- 제출 후에는 임시저장이 되지 않습니다.
- 붉은색 박스안에 체크박스를 풀게 되면 제목을 사용하지 않고 작성하게 됩니다.
- 제출하기 전 저장하기 버튼을 이용해 내용을 임시 저장 할 수 있습니다.
- 상단의 커리큘럼 주차 버튼을 통하여 양식지 이동이 가능합니다.
- 친구들에게 코멘트 받기 버튼을 통하여 제출하기 전에 친구들에게 코멘 트를 받을 수 있습니다.
- 개인 글 쓰기 화면입니다.

| 강의 눈                                          | 관리 (수잘별 강의 수강 방법)·<br>◆                                                                                                    | - 개별 활농지 삭성 |
|-----------------------------------------------|----------------------------------------------------------------------------------------------------|-------------|
| Conggu () () () () () () () () () () () () () | 산리 (수갈멸 강의 수강 방법) -<br>신 양식지 화면 [웹]<br>[ 결리니<br>[ 결리니<br>] 2 3 4 5 6 7<br><b>2748</b><br>1.4 문. 전 전에 대한어떤 및 내용표 및 대한입니까?<br>2.4 문대 책임 관리 및 대한입니까?<br>전 전 ( · · · · · · · · · · · · · · · · · | - パ         |
|                                               |                                                                                                    |             |

| 클리닉         1         평가내용         1. 서론, 본론, 결론에서 다루어야 할 내용을 잘 다루었는가?         2. 각 문단의 핵심 논리를 요약하기 용이한가? | <ul> <li>개인 글쓰기 화면 입니다.</li> <li>각 파트를 클릭해서 내용을 작성할<br/>수 있습니다.</li> <li>오른 쪽 위쪽 아이콘을 통해서 미<br/>리 보기와 제출이 가능합니다.</li> </ul> |
|----------------------------------------------------------------------------------------------------|----------------------------------------------------------------------------------------------------|
| · 전체글<br>테스트 활동지! 친구들에게 코멘트 받기<br>서론<br>본론<br>결론                                                          |                                                                                                    |

🧊 개인 양식지 화면[모바일]

강의 관리 (주찰별 강의 수강 방법) – 개별 활동지 작성

학습자 통합 매뉴<u>얼</u>

22

- 학습관리페이지에서 평가결과[확인] 버튼을 누르면 내글과 친구글을 확인 할 수있습니다.
  피드백 상태인 경우 친구들에게 피드백을 신청한 상태이므로 해당 글에 코멘트를 작성하시면 됩니다.

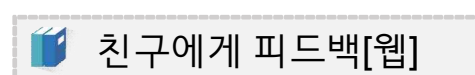

; Ξ 개인평가 목록

내는 친구글

진행상태

피드팩

dongguk ¥ | # UNIVERSITY ¥ | #

오 포트폴리오 훈 독자의 목소리

/ 개별글쓰기

을 특지함 슈 메인으로

강의 관리 (주찰별 강의 수강 방법) – 개별 활동지 작성

이름

손오공

아이디

등록일

손오공님 환영합니다. 로그아웃

확인

### 강의 관리 (주찰별 강의 수강 방법) – 개별 활동지 작성

🦸 친구에게 피드백[모바일]

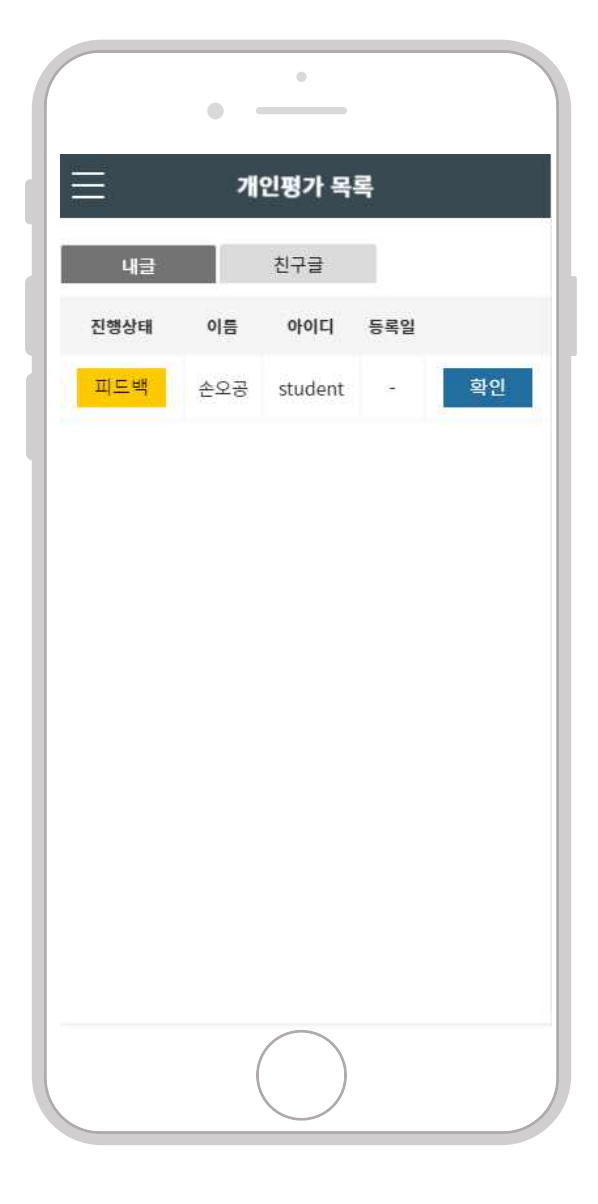

- 학습관리페이지에서 평가결과[확 인] 버튼을 누르면 내글과 친구글 을 확인 할 수있습니다.
- 피드백 상태인 경우 친구들에게 피 드백을 신청한 상태이므로 해당 글 에 코멘트를 작성하시면 됩니다.

### 강의 관리 (주찰별 강의 수강 방법) – 개별 활동지 작성

| 🎁 교수                                                                 | 에게 피드백[웹]                                                                                                    |                                                                                                    |                                                                  |                                                               |                                                     |
|----------------------------------------------------------------------|----------------------------------------------------------------------------------------------------|----------------------------------------------------------------------------------------------------|------------------------------------------------------------------|---------------------------------------------------------------|-----------------------------------------------------|
| dongguk 왕은 Reference<br>DAIVERSITY 왕은 Reference<br>다 양역권리<br>다 라브릭권리 | <sup>97</sup><br>₩<br>같三 개인평가 목록                                                                                                    |                                                                                                    |                                                                  |                                                               | 홍길동님 환영합니다. <u>로그아</u> 포                            |
| ›› 개별금쓰기<br>금. 삶문쪽쪽<br>요. 따아베야지<br>☆. 베인으로                           | 신동성대<br>영가왕로<br>영가왕로<br>영가왕로                                                                                                    | 0년동<br>전진영<br>음감동<br>순오징                                                                                                    | ojojtej<br>student1<br>student2<br>student                       | - цэ<br>8 <b>82</b><br>2020-08-06<br>2020-08-06<br>2020-08-06 | 철저에게 왕이 멕시지 관중 <mark>멕시지 ⊲</mark><br>평가<br>평가<br>평가 |
| Gongguk 응용         Break and and and and and and and and and and     | ** 평가하기<br>2년적급<br>4 년년번<br>제쪽 : 글쓰기 수정횟수: 0<br>서로<br>씨의 종종. 한국역서 볼 수 있는 종류들은 여기역서 확인하지. 전체<br>년역시 20년 정도로 꽤 긴 편이다. 한국역서는 주로 전한 닭돌기의<br>공종도 많고 성리세도 한차만법이다.                                                                                                    | 계 때도시에서 볼 수 있는 은한 새 중 하나다. 수명은 10<br>이미지만 있지만 여국에서는 통종들 개명한 관상용 비율2                                                                             | <mark>코엔트</mark><br>• 홍길동 고수<br>고앤트 등록.<br>도 많다.<br>278 byte     |                                                               | 흥길동님 환영합니다. 로그어도                                    |
|                                                                      | 문통<br>전히 평범해 상징이라고도 제어, 특히 하얀 바둥기가 주로 방식의<br>시 이건 연합군이 수축근 지리를 위해 여러 의사력을 제외하였다.<br>불 상품고 리박 정보고 NN이 같은 비가질고 방뢰가 목적으로 바꾸<br>독적대 문화로 바람으로 정적을 수 있다. 이 평범의 상징이란 토이<br>파물 <sup>®</sup> 바람그램 <sup>-</sup> 로 부르기도 한다. 강경 파는 연금유한 때에서 옷을<br>가려<br>통령역 관객을 위해 주는 참구에서 나는 너희 비를 바닥 바닥 가 나 나는<br>가 다 아랍 가 다 가 다 아랍 가 다 아랍 가 아랍 가 | 상성으로 여겨진다. 그 이유는 배우 여유인데 220대원에<br>제격 가지류 제정한 도정 행 특별한 등신원으로 사용한<br>도정 여용 고색하 성행 등 두신원 배종/12017가지 여용<br>조금 더 확장되어서 환희를 주장하는 입장을 보였다는 정권<br>안 해폐 | 생작하기<br>백동기(4)<br>제작 원고<br>1적 운전<br>565 byte<br>5 0<br>5 0<br>지장 |                                                               |                                                     |
| • 제출 한<br>• 제출하<br>출한 혁                                              | 했을 때 교수에게<br>ነ지 않거나 피드 <sup>4</sup><br>학생은 바로 평가                                                                                                    | 보여지는 화면<br>백을 받고 있는<br>하기를 할 수 1                                                                                                    | 변입니다.<br>- 학생은 작성<br>있습니다.                                       | ■■<br>3 전으로 표시기                                               | - 되고 제                                              |

### 강의 관리 (주찰별 강의 수강 방법) – 개별 활동지 작성

|      | ٠   |          | -                       |       | • 제출 <sup>:</sup><br>하며? | 했을 띠<br>인니다 | ᅢ 교수 <sup>0</sup>           | 에게 보여; |
|------|-----|----------|-------------------------|-------|--------------------------|-------------|-----------------------------|--------|
|      |     | 개인평가     | 목록                      |       | • 제출                     | 하지 않        | 거나ㅍ                         | 드백을    |
|      | * 0 | 제출자에게 침  | 탐여 메시지 <mark>전</mark> 송 | 메시지 🖪 | 는학                       | 생은직         | · · · ·<br>·성 전 의<br>·새 이 피 | 으로 표시  |
| 진행상태 | 이름  | 아이디      | 등록일                     |       | 수있.                      | 물인 역<br>습니다 | 10亡7                        | 510111 |
| 평가완료 | 천진반 | student1 | 2020-08-06              | 평가    |                          |             |                             |        |
| 평가완료 | 홍김동 | student2 | 2020-08-06              | 평가    |                          |             |                             |        |
| 평가완료 | 손오공 | student  | 2020-08-06              | 평가    |                          |             |                             |        |
|      |     |          |                         |       |                          |             |                             |        |
|      |     |          |                         |       |                          |             |                             |        |
|      |     |          |                         |       |                          |             |                             |        |
|      |     |          |                         |       |                          |             |                             |        |

### 강의 관리 (주찰별 강의 수강 방법) – 협동 활동지 작성

| 🎁 협동                   | 등 글쓰기 화면 [웹]                                                                                                    |                                                                                                    |
|------------------------|----------------------------------------------------------------------------------------------------|----------------------------------------------------------------------------------------------------|
| dongguk 💥 🕹            | 224<br>224                                                                                                    | <b>순오</b> 공님 환영합니다. 로그에웃                                                                                                    |
| 광의관리 ↔<br>포트볼리오        | [2] 클리닉                                                                                                    | ③Home > 나의 강의실 > 플리닉                                                                                                    |
| 왕 독자의 목소리<br>/ 개별글쓰기   | 주차선택         1         2         3         4         5         6         7                                                                                                    | 8 9 10 11 12 13 14 15                                                                                                    |
| 은 영상국국<br>응 즉지함        | 평가내용<br>역할의문                                                                                                    | 전체글<br>테스트 85제 친구들에게 코멘트 받기                                                                                                    |
| U HOT                  | # 순간성 (제상원성)<br>처럼<br>[제월 등류, 환국에서 볼 수 있는 응유물은 여기에서 확보하자, 전세계 라트시에서 볼 수 있는 홈런 세종 하나라, 수<br>분은 여인에서 있다면 같은 및 원 김 같이다. 환경에서는 우를 전한 위험에 이미지만 있지만 외국에서는 물용을 정확한<br>특성은 이렇기도 않다. 물용도 및 길 같이 또 입자한 같이다.<br>200 byta<br># \$258 (Mdd) | 시쪽<br>세약 공류, 한국에서 볼 수 있는 충류들은 여기에서 확인하자. 컨세계 대답시에서 볼 수 있는 관련 세 중 하나다. 수명은 10년에서 20<br>년 정도로 꽤 긴 편이다. 한국에서는 주로 전한 당표가의 이미지만 있지만 외국에서는 물종을 개량한 관상용 비둘기도 많다. 풍종도 않<br>고 상감세도 전사만별이다.<br>분통<br>20년<br>1960년대에지만 에도 한국어에서는 비출기를 비담이하고도 불렀다. 1920년대에 쓰만 이상의 시 오감도 제12호에서도 그 흔적을 볼<br>수 있다. 그러 시설 가요 문구국에는 비토코기를 비담이하고도 불렀다. 1920년대에 쓰만 이상의 시 오감도 제12호에서도 그 흔적을 볼<br>수 있다. 그러 시설 가요 문구국에는 비토코기를 비담이하고도 불렀다. 1920년대에 쓰만 이상의 시 오감도 제12호에서도 그 흔적을 볼<br>수 있다. 그러 시설 가요 문구국에는 비토코기를 비담이하고 있다. 5억시지 때 호흡자라에서도 등장하며 의원 전 연구 역<br>부탁 등장에는 쓰이다. 하지만 해주는 다르 가운 것과 연구 여러는 느낌은 구분 특별 가입 공합이는 방법으로 사람이 성장이는 이용으러 성장이는 |
|                        | 85                                                                                                    | 제장하기                                                                                                    |
| dongguk 💥 🕬 🗤          | 의유부<br>Transfer                                                                                                    | 춘오공님 환영합니다. <u>로그어</u> 못                                                                                                    |
| 요 포트롤리오<br>전 독자의 목소리   | [2] 클리닉<br>[1] 주차선택                                                                                                    | ◎Home > 나의 용역실 > 클라닉                                                                                                    |
| / 개별글쓰기<br>좀 실문목록      |                                                                                                    | 8 9 10 11 12 13 14 15                                                                                                    |
| 표 쪽지함<br>(j) 배인으로      | 경 가격을<br>1. 금의 수위를 분명히 적었는가?<br>2. 금의 적석을 책질히 고려하였는가?<br>대탈방물                                                                                                    | 전색금 전구들에게 코멘트 뿐기<br>테스트 친구들에게 코멘트 뿐기<br>시작                                                                                                    |
|                        | # 순도급 (제상원)<br>시작@<br># 공간품 (제상원)<br>관                                                                                                    | 2                                                                                                    |
|                        |                                                                                                    | 영시재장 제출하기 퇴준제율                                                                                                    |
| • 협동글                  | 쓰기 화면입니다.                                                                                                    |                                                                                                    |
| • 각각 자<br>할 수 있        | 신이 맡은 파트에 대해서만 글을 작성할 수 있으<br>!습니다.                                                                                                    | 며, 파트 분배는 양식등록시에는 교수가 지정                                                                                                    |
| • 최종적:<br>- 팀장<br>- 팀장 | 으로 팀장이 제출버튼을 눌러야 제출됩니다.(팀경<br>당은 팀원의 제출 여부를 확인 후에 제출해야 합니다.<br>당또한 최종 제출 이전 제출하기 버튼을 눌러야합니다.                                                                                                    | 상에게만 최종제출 버튼이 보여집니다.)                                                                                                    |
| • 팀장은<br>는 팀장          | 최종제출 이전에 제출하기 버튼을 클릭 후 최종;<br>만이 신청할 수 있습니다.                                                                                                    | 제출을 진행해야 하며, 친구들에게 코멘트 받기                                                                                                    |

### 강의 관리 (주찰별 강의 수강 방법) – 협동 활동지 작성

| Ű | 협동 | 글쓰기 | 화면[도 | 느바일] |
|---|----|-----|------|------|
|---|----|-----|------|------|

|                                            | •                                 |         |
|--------------------------------------------|-----------------------------------|---------|
| ≡                                          | 클리닉                               |         |
| 1. 글의 주제<br>2. 글의 목적<br>역할배분<br># 순오공 (작성) | 를 분명히 하였는가?<br>을 적절히 고려하였는가?<br>외 | ţ       |
| 전체글                                        |                                   |         |
| 시작                                         |                                   |         |
| 끹                                          |                                   |         |
|                                            |                                   |         |
|                                            | 임시저장 제출                           | 하기 최종제출 |
|                                            |                                   |         |

- 협동 글쓰기 화면입니다.
- 각각 자신이 맡은 파트에 대해서만 글을 작성할 수 있으며, 파트 분배는 양식등록시에는 교수 가 지정 할 수 있습니다.
- 최종적으로 팀장이 제출버튼을 눌 러야 제출됩니다.
   (팀장에게만 최종제출 버튼이 보여집니다.)
- 팀장은 최종제출 이전에 제출하기 버튼을 클릭 후 최종제출을 진행해 야 하며 친구들에게 코멘트 받기는 팀장만이 신청할 수 있습니다.

- 2. 친구에게 피드백 온 사항을 확인 및 작성할 수 있습니다.
- 1. 제출 이후 보여지는 피드백 화면 입니다.

| 📔 Щ 🗆                                                                           | -백 화면 [웹]         |     |     |            |     |                          |
|---------------------------------------------------------------------------------|-------------------|-----|-----|------------|-----|--------------------------|
|                                                                                 | 294               |     |     |            |     | <b>손오</b> 공님 환영합니다. 로그아풍 |
| <ul> <li>말 강의관리</li> <li>♥ 포트볼리오</li> <li>뭘 독자의 옥소리</li> <li>/ 개별글쓰기</li> </ul> | 협동평가 목록<br>내는 친구를 |     |     |            |     |                          |
| 튼 설문목록                                                                          | 진행상태              | 그룹명 | 안원수 | 제출일        |     | 평가                       |
| 으 쪽지함                                                                           | 01제출              | 촌오공 | 2   | 2020-08-06 |     | 평가하기                     |
|                                                                                 |                   |     |     |            |     |                          |
|                                                                                 | 25)<br>           |     |     |            |     | <b>손오공님</b> 환영합니다. 로그아웃  |
| 🗉 강의권리 🔷 🕤                                                                      |                   |     |     |            |     |                          |
| <u>및</u> 포트폴리오                                                                  | 협동평가 목록           |     |     |            |     |                          |
| ) 독자의 목소리                                                                       | 내랑 친구물            |     |     |            |     |                          |
| / 개별글쓰기                                                                         |                   |     |     |            |     |                          |
| 高 설문옥록                                                                          | 진행상태              |     | 그품명 | 인원수        | 재출일 | 평가                       |
| 요 백이오르                                                                          |                   |     |     |            |     |                          |
|                                                                                 |                   |     |     |            |     |                          |

### 강의 관리 (주찰별 강의 수강 방법) – 협동 활동지 작성

\_\_\_\_\_ 학습자 통합 매뉴얼

|               | •   | _   | •         |      |     |
|---------------|-----|-----|-----------|------|-----|
| 1             |     | 협동평 | 령가 목록     |      |     |
| 내글            |     | 친   | 구글        |      |     |
| 진행상태          | 그룹명 | 인원수 | 제출일       |      | 평가  |
| 미제출           | 손오공 | 2   | 2020-08-0 | )6 평 | 가하기 |
| <b>2</b><br>= |     | 협동평 | 기 목록      |      |     |
| 내글            |     | 친   | 73        |      |     |
| 진행상태          | L 2 | 룹명  | 인원수       | 제출일  | 평가  |
|               |     |     |           |      |     |
|               |     |     |           |      |     |

🔰 협동 글쓰기 화면[모바일]

#### 1. 제출 이후 보여지는 피드백 화면 입니다.

## 2. 친구에게 피드백 온 사항을 확인 및 작성할 수 있습니다.

### 강의 관리 (주찰별 강의 수강 방법) – 협동 활동지 작성

- 교수자가 지정한 학생들이 보여집니다.(본인 제외)
- 발표 목록 화면(웹)입니다.

|                 | N. D. D. D. YA |          |    |                          |
|-----------------|----------------|----------|----|--------------------------|
| 🎁 발표            | 표 목록 화면 [웹]    |          |    |                          |
|                 | 12号甲           |          |    | <b>손오</b> 공님 환영합니다. 로그에웃 |
| 강의관리 · ·        | 발표 목록          |          |    |                          |
| 形 독자의 목소리       | 이름             | 아이디      |    |                          |
| / 개별코쓰기         | 8215           | student2 | 電び |                          |
| 른 실문목록<br>      |                |          |    |                          |
| 요 특사원<br>습 메인으로 |                |          |    |                          |
|                 |                |          |    |                          |
|                 |                |          |    |                          |
|                 |                |          |    |                          |
|                 |                |          |    |                          |
|                 |                |          |    |                          |
|                 |                |          |    |                          |
|                 |                |          |    |                          |
|                 |                |          |    |                          |
|                 |                |          |    |                          |
|                 |                |          |    |                          |
|                 |                |          |    |                          |
|                 |                |          |    |                          |
|                 |                |          |    |                          |
|                 |                |          |    |                          |
|                 |                |          |    |                          |
|                 |                |          |    |                          |
|                 |                |          |    |                          |
|                 |                |          |    |                          |
|                 |                |          |    |                          |

### 강의 관리 (주찰별 강의 수강 방법) – 협동 활동지 작성

|     | •        |    |
|-----|----------|----|
| Ξ   | 발표 목록    |    |
| 이름  | 아이디      |    |
| 홍김동 | student2 | 평가 |
|     |          |    |
|     |          |    |

• 발표 목록 화면(모바일)입니다.

• 교수자가 지정한 학생들이 보여집

니다.(본인 제외)

🧯 발표 목록 화면[모바일]

### 강의 관리 (주찰별 강의 수강 방법) – 협동 활동지 작성

- 발표 평가는 교수자 및 학생 모두 진행이 가능합니다.
- 발표 평가하는 화면(웹)입니다.

| 홍김동 주제: 테스트 왕동지! - 테스트 홈       | [동지]  |    |        |        |        |                 |
|--------------------------------|-------|----|--------|--------|--------|-----------------|
| 1.별표의 주제는 직접하였는가? *            |       |    |        |        |        |                 |
| and the first sector of        | 1     | z  | 3      | 4      | 5      |                 |
|                                | 0.    | 0  | 0      | 0      | .0     | 0842.5          |
| STREET AND FOR WALLS           |       |    |        |        |        |                 |
| 04.44 Ar 20 01                 | 0     | ó  | 0      | 0      | 0      | 10 P. In        |
| 3.별표의 주제는 내게 유용하였는가? *         |       |    |        |        |        |                 |
| 배장 같이                          | 1     | 2  | 3      | 4      | s<br>O | 18.92           |
| 건어적표현                          |       |    |        |        |        |                 |
| 4. 별표 내용은 논리적으로 구성되었는가? *      |       |    |        |        |        |                 |
| 81 월 141 12 월 1                | 1     | 2  | 3      | 4      | 50     | ng qu           |
| 5. 발표 내용은 발표 주제와 관련된 내용이었는가?   |       |    |        |        |        |                 |
|                                | 1     | z  | 3      | 4      | 5      |                 |
|                                | 0     | 0  | 0      | 0      | 0      | 101 PC          |
| 6. 발표의 도입은 흥미있게 시작하였는가? *      |       |    |        |        |        |                 |
| 00.00.00.00.00                 | 1     | z  | 3      | 4      | 5      |                 |
| 도입과 마무리                        |       |    | (See   | 500 C  |        | 01.4            |
| 7. 별표의 마무리는 인상적이고 효과적이었는가? *   |       |    |        |        |        |                 |
| 배우비오과                          | 1     | 2  | 3      | 4      | 5      | 01 2 C          |
| 보조자료의 적필성                      |       |    | ~      | ~      | ~      |                 |
| 8. 보조자료는 발표 내용과 직접하게 활용되었는가?   |       |    |        |        |        |                 |
| 예우 부적합                         | 1     | 2  | 3      | 4      | s      | 16.9            |
| 9. 모조자료의 표현과 구성의 환성도는 어떠한가?    |       |    |        |        |        |                 |
|                                | 1     | 2  | 3      |        | 5      |                 |
| 에 약 사·국업                       | 0     | 0  | 0      | 0      | 0      | all 수           |
| 10. 전체 별표는 시간내에 할 여루이렸는가? *    |       |    |        |        |        |                 |
|                                | 1.    | z  | 3      | 4      | 5      |                 |
| 배상 이상                          | 0     | 0  | ø      | 0      | 0      | 18 Q (          |
| 11. 구성면에서 단계별 시간 배문은 적절하게 하였는  | SIL * |    |        |        |        |                 |
| 明守 毕竟会                         | 0     | 2  | 3<br>O | 4      | 50     | 98.9            |
| ###F                           |       |    |        |        |        |                 |
| AN HER AT A CH ACAT            | 3     | 2  |        |        | . 6    |                 |
| 배우아님                           | 0     | õ  | 0      | 0      | ô      | - 99 C          |
| 12. 발굴표정이 부드럽고 자연스러운가? *       |       |    |        |        |        |                 |
| 배우 아님                          | 1     | 20 | 3      | 40     | s<br>O | <b>oi</b> (2) : |
| # <b>#</b> 8%                  |       |    |        |        |        |                 |
| 14. 손등자이나 몸등자을 저질하게 사용하는가? *   |       |    |        |        |        |                 |
| 0840-0858                      | 1     | 2  | 3      | 4      | 50     | 10g 49          |
| 15. 자신감있는 대도와 자세를 보이는가? *      |       |    |        |        |        |                 |
| 100 000                        | 1     | 2  | 3      | 4      | 5      |                 |
| NEW OLD                        | 0     | 0  | 0      | 0      | 0      | 419 :           |
| TO DRAW BEAM STORE OF STATE    | 3     | 2  |        |        |        |                 |
| 배우 아님                          | 0     | 0  | 4      | •      | 0      | eij (?          |
| 17. 함류의 정문이나 방문에 적절하게 대처하는가?   | •     |    |        |        |        |                 |
| मार्थनेः 0474                  | 1     | 2  | 3      | 4      | 5      | - 44年           |
| 18. 발장이 정화하고, 목소리의 크기가 제절한가? * |       |    |        |        |        |                 |
|                                | 1     | 2  | 3      | 4      | 5      |                 |
| 여 수, 아님                        | 0     | 0  | 0      | 0      | 0      | 08.42 C         |
| 19. 여양이 단조롭지 않고 저함히 공조를 주는가? * |       |    |        |        |        |                 |
| mist or u                      | 1     | 2  | 3      | 4<br>O | s<br>O | oit is t        |
| 20. 군대대기가 적고 간결하고 정확하게 표현하는가   | 9 -   |    |        |        |        |                 |
| THE R. CO. S.                  | 1     | 2  | 3      | 4      | 5      | -               |
| 21 00 ± C 3 234232 *           |       | 0  | 9      | 0      |        | of 6- 1         |
| was more of 20 of additional   |       | 4  |        |        |        |                 |
| 08/0-01/2                      | 0     | õ  | 40     | õ      | ò      | 989-0           |
| 총합의견                           |       |    |        |        |        |                 |
| area 19/21 6/4121 19           |       |    |        |        |        |                 |
|                                |       |    |        |        |        |                 |
|                                |       |    |        |        |        |                 |

### 강의 관리 (주찰별 강의 수강 방법) – 협동 활동지 작성

🥤 발표 평가 화면 [웹]

| 발표주저       | I       |         |       |       |      |           |
|------------|---------|---------|-------|-------|------|-----------|
| 1.발표       | 의 주제    | 는 적절히   | 하였는가? | ? *   |      |           |
| 매우 부<br>적절 | 1<br>〇  | 2<br>〇  | 3     | 4     | 5    | 매우 적<br>절 |
| 2.발표       | 의 주제    | 는 흥미기   | 가 있었는 | 가? *  |      |           |
| 매우 무<br>흥미 | 1<br>() | 2       | 3     | 4     | 5    | 매우 흥<br>미 |
| 3.발표       | 의 주제    | 는 내게 -  | 유용하였  | 는가? * |      |           |
| 매우 무<br>익  | 1<br>〇  | 2<br>() | 3     | 4     | 5    | 매우 유<br>익 |
| 언어적표       | 현       |         |       |       |      |           |
| 4. 발표      | 내용은     | 논리적     | 으로 구성 | 성되었는기 | 가? * |           |

🔰 발표 평가 화면[모바일]

#### • 발표 평가하는 화면(웹)입니다.

• 발표 평가는 교수자 및 학생 모두 진행이 가능합니다.

강의 관리 (주찰별 강의 수강 방법) – 협동 활동지 작성

#### 거고래피ሉ 긌ᅴ ᆿᅴ니

- ③ 루브릭점수 확인
- 코멘트평 확인
   -교수와 친구들의 코멘트를 받을 수 있습니다.
- ① 첨삭결과 확인
- 평가받은 내용을 확인합니다.

|              | 297                                                                       |                                                                                                    |                                                            |                                   |                                  |                                         |                                      |                                       | <b>손오</b> 공님 환영합니다. 로그아웃 |
|--------------|---------------------------------------------------------------------------|----------------------------------------------------------------------------------------------------|------------------------------------------------------------|-----------------------------------|----------------------------------|-----------------------------------------|--------------------------------------|---------------------------------------|--------------------------|
| ा राश्रस्य 🗠 |                                                                           |                                                                                                    |                                                            |                                   |                                  |                                         |                                      |                                       |                          |
| 요 포트몰려오      | ♣, 평가하기                                                                   | l l                                                                                                    |                                                            |                                   |                                  |                                         |                                      |                                       |                          |
| 문 독자의 목소리    | 0                                                                         |                                                                                                    |                                                            |                                   |                                  |                                         |                                      | 0                                     |                          |
| / 개별글쓰기      | 전체글                                                                       |                                                                                                    |                                                            |                                   |                                  |                                         |                                      |                                       |                          |
| - 4095       | 제목:글쓰기 수정                                                                 | !횟수:0                                                                                                    |                                                            |                                   |                                  |                                         |                                      | ▶ 동일동 교수<br>국제트로 도로하시며 5HTF           |                          |
| E seve       | 서론                                                                        |                                                                                                    |                                                            |                                   |                                  |                                         | 정삭결과                                 | ····································· |                          |
| 요 쪽지함        |                                                                           | 나 또 스 이는 조금들은 여기에서 주여처리, 저희해 1                                                                                                    | C 100 H M A 014                                            | the up                            | S ALLEL                          | ABIC 10                                 | 10114 20                             |                                       |                          |
| 습 예언으로       | 년 정도로 왜 긴 편<br>고 생감새도 천차만                                                 | 이다. 한국에서는 주로 천한 닭돌기의 이미지만 있지<br>1별이다.                                                                                                    | 1만 외국에서는 풍종                                                | 을 개칭한                             | 8 이미니.<br>관상용 비출                 | 물기도 많다                                  | - 풍종도 않                              |                                       |                          |
|              |                                                                           |                                                                                                    |                                                            |                                   |                                  |                                         | 280 byte                             |                                       |                          |
|              | 본론<br>은히 평확의 상징이<br>합군이 추축군 처리<br>그려 넣었고 UN이<br>학로 바람으로 정리<br>기파'로 부르기도 ( | (리고도 하며, 특히 하얀 비둘기가 주로 평혁의 성정<br>볼 위해 에너 의사력률 개척하였다. 여러 가지를 제<br>일을 넘겨받고 함하가 목적으로 싸마면서 연합군의<br>일을 수 있다. 이 평혁의 상징이란 뜻이 조금 더 확장<br>같다. 강경파는 행금류인 때에서 뜻을 된 배파. | 으로 여겨진다. 그 이<br>정한 도중 맹 함약물<br> 사회 심벌 = 동신용<br>리어서 평화를 주장히 | 유는 매우<br>한 통신용<br>비돌기(심)<br>는 입장물 | 의외인데<br>으로 사용(<br>멀이기에 하<br>포함하는 | 2차대천에/<br>한 비둘기[4<br>타맣게 함} =<br>정치적 온린 | 네 이긴 연<br>]를 심볼로<br>목적이 평<br>I파를 '배동 |                                       |                          |
|              |                                                                           |                                                                                                    |                                                            |                                   |                                  |                                         | 565 byte                             |                                       |                          |
|              | 35                                                                        |                                                                                                    |                                                            |                                   |                                  |                                         |                                      |                                       |                          |
|              | 중영역                                                                       | 하위항목                                                                                                    |                                                            |                                   | 점수                               |                                         |                                      | ※코멘트를 압력하십시오                          |                          |
|              | 계획 수립                                                                     | 글의 주제를 분명히 하였는가?                                                                                                    | 10                                                         | 20                                | 3.0                              | 4.0                                     | 5 💿                                  |                                       |                          |
|              | 내용 선정                                                                     | 재료를 구할 배제나 소스는 적절한가?                                                                                                    | 1.0                                                        | 2 🔿                               | 3 🔾                              | 4 🗇                                     | 5 💿                                  |                                       |                          |
|              | 계획 수립                                                                     | 글의 독자를 적절히 고려하였는가?                                                                                                    | 10                                                         | 2 0                               | 30                               | 4 🔾                                     | 5 💿                                  |                                       |                          |
|              | 내용 선정                                                                     | 재료의 취사선택과 분류가 적절한가?                                                                                                    | I ()                                                       | 2 ()                              | 3 ()                             | 4 ()                                    | 5 💿                                  |                                       |                          |
|              | 3                                                                         |                                                                                                    |                                                            |                                   |                                  |                                         |                                      | 4                                     | 음아카기 <del>모인트 풍목</del>   |

### 🧉 평가 결과 확인 화면(개인글쓰기 및 협동글쓰기)[웹]

강의 관리 (주찰별 강의 수강 방법) – 최종 점수 확인

### 강의 관리 (주찰별 강의 수강 방법) - 최종 점수 확인

📁 평가 결과 확인 화면(개인글쓰기 및 협동글쓰기)[모바일]

| 들은 (<br>한 새<br>. 한국)<br>는 품종<br>E 천차           | 여기(<br>중 ㅎ<br>에서<br>동을 :<br>만별 | 천<br>에서<br>나나디<br>는 주<br>개량협<br>이다                               | 학신<br>확인<br>- 수민<br>로 찬<br>한 관                                                               | <b>고</b><br>하<br>명은<br>한<br>상용                                                  |
|------------------------------------------------|--------------------------------|------------------------------------------------------------------|----------------------------------------------------------------------------------------------|---------------------------------------------------------------------------------|
| 들은 (<br>한 새<br>. 한국<br>는 품종<br>E 천차            | 여기(<br>중 ㅎ<br>에서<br>동을 :<br>만별 | 세서<br>바나디<br>는 주<br>개량합<br>이다                                    | 학원<br>확인<br>- 수년<br>로 천<br>한 관                                                               | 별 <b>과</b><br>하<br>명은<br>[한<br>상용                                               |
| 들은 <sup>(</sup><br>한 새<br>. 한국<br>는 품종<br>E 천차 | 여기(<br>중 ㅎ<br>에서<br>동을 :<br>만별 | 에서<br>나나디<br>는 주<br>개량<br>이다                                     | 확인<br>- 수대<br>로 천<br>한 관                                                                     | 하<br>명은<br>[한<br>상용                                                             |
|                                                |                                |                                                                  |                                                                                              |                                                                                 |
|                                                |                                | 3                                                                | 280                                                                                          | byte                                                                            |
|                                                |                                | 점수                                                               |                                                                                              |                                                                                 |
| 1                                              | 2                              | 3                                                                | 4                                                                                            | 5                                                                               |
| 0                                              | 0                              | 0                                                                | 0                                                                                            | 0                                                                               |
| 1                                              | 2                              | 3                                                                | 4                                                                                            | 5                                                                               |
| - 0                                            | 2                              | 2                                                                | 4                                                                                            | 0                                                                               |
| -                                              | 4                              | 3                                                                | -                                                                                            | 0                                                                               |
| 1                                              | 2                              | 3                                                                | 4                                                                                            | 5                                                                               |
| Ô                                              | Ö                              | õ                                                                | Ô                                                                                            | 0                                                                               |
|                                                |                                |                                                                  |                                                                                              |                                                                                 |
|                                                |                                |                                                                  |                                                                                              |                                                                                 |
|                                                |                                | 1 2<br>0 0<br>1 2<br>0 1<br>2<br>0 0<br>1 2<br>0 0<br>1 2<br>0 0 | 전수<br>1 2 3<br>0 0 1<br>1 2 3<br>0 0 1<br>1 2 3<br>0 0 0<br>1 2 3<br>0 0 0<br>1 2 3<br>0 0 0 | 전유<br>1 2 3 4<br>1 2 3 4<br>1 2 3 4<br>1 2 3 4<br>1 2 3 4<br>1 2 3 4<br>1 2 3 4 |

- 평가받은 내용을 확인합니다.
- ① 첨삭결과 확인
- 코멘트평 확인
   -교수와 친구들의 코멘트를 받을
   수 있습니다.

③ 루브릭점수 확인

### 강의 관리 (주찰별 강의 수강 방법) – 최종 점수 확인

### 🥑 평가 결과 확인 화면(발표)[웹]

| Control with the set of the set of |                  |        |                   |                                             |     |       |   |                  |
|----------------------------------------------------------------------------------------------------|------------------|--------|-------------------|---------------------------------------------|-----|-------|---|------------------|
| area or set of the set of the set  | ongguk 🜿   HALAH |        |                   |                                             |     |       |   | 손오공님 환영합니다. 🗷 프레 |
| seaceSet of shipstate seastate sea<                                                                                                    | ] 강의관리 · ·       |        |                   |                                             |     |       |   |                  |
|                                                                                                    | 포트폴리오            | 🔒 평가하기 |                   |                                             |     |       |   |                  |
| Name     Name       Star     Star     Star       Star     Star     Star                                                                                                    | ji 독자의 목소리       |        |                   |                                             |     |       |   |                  |
| 현감이     관감이       학가이     전도에 이 나이지 않는 것이 같이 같이 같이 같이 같이 같이 같이 같이 같이 같이 같이 같이 같이                                                                                                    | / 개별글쓰기          |        |                   |                                             |     |       |   |                  |
| Reference       Second         Reference       Second         Reference       Second       Second         Reference       Second       Second         Reference       Second       Second         Reference       Second       Second         Reference       Second       Second         Reference       Second       Second         Reference       Second       Second         Reference       Second       Second         Reference       Second       Second         Reference       Second       Second         Reference       Second       Second         Reference       Second       Second         Reference       Second       Second       Second         Reference       Second       Second       Second         Reference       Second       Second       Second         Reference       Second       Second       Second         Reference       Second       Second       Second         Reference       Second       Second       Second         Reference       Second       Second       Second         Reference       Second       Second <th>표 설문옥독</th> <td>발표자</td> <td>손오공</td> <td>전체 평균 점수는 5입니다.</td> <td></td> <td></td> <td></td> <td></td>                                                                                                    | 표 설문옥독           | 발표자    | 손오공               | 전체 평균 점수는 5입니다.                             |     |       |   |                  |
| 호감비용1.1%1.1%                                                                                                    | 및 <b>특지함</b>     | 주제     | 테스트 활동지는 테스트 활동지! | 가장 살한 점은 '말표음정' 입니다.<br>보완해야할 점은 "발표음정"입니다. |     |       |   |                  |
| $ \begin{array}{cccccccccccccccccccccccccccccccccccc$                                                                                                    | 승 빼면으로           |        |                   | i đ                                         | 글정수 |       |   |                  |
| 보관         2 표면         5           방관         5         5           ************************************                                                                                                    |                  |        | 対加売フ              |                                             |     | 1. 대용 |   | 5                |
| 보급하         5           이 이 이 이 이 이 이 이 이 이 이 이 이 이 이 이 이 이 이                                                                                                    |                  |        |                   |                                             |     | 2. 표현 |   | 5                |
| 나학자         나학자         도           1         1         1         1         1         1         1         1         1         1         1         1         1         1         1         1         1         1         1         1         1         1         1         1         1         1         1         1         1         1         1         1         1         1         1         1         1         1         1         1         1         1         1         1         1         1         1         1         1         1         1         1         1         1         1         1         1         1         1         1         1         1         1         1         1         1         1         1         1         1         1         1         1         1         1         1         1         1         1         1         1         1         1         1         1         1         1         1         1         1         1         1         1         1         1         1         1         1         1         1         1         1         1 <th></th> <th></th> <th></th> <th>평균정수</th> <th></th> <th></th> <th></th> <th>5</th>                                                                                                    |                  |        |                   | 평균정수                                        |     |       |   | 5                |
| 1         1         1         1         1           1         1         1         1         1         1         1         1         1         1         1         1         1         1         1         1         1         1         1         1         1         1         1         1         1         1         1         1         1         1         1         1         1         1         1         1         1         1         1         1         1         1         1         1         1         1         1         1         1         1         1         1         1         1         1         1         1         1         1         1         1         1         1         1         1         1         1         1         1         1         1         1         1         1         1         1         1         1         1         1         1         1         1         1         1         1         1         1         1         1         1         1         1         1         1         1         1         1         1         1         1                                                                                                    |                  |        |                   |                                             | 48  |       |   |                  |
| 관료여주값         5           관료여주값         5           관리         5           관리         5           관리 <th></th> <td></td> <td></td> <td>1. 발표의 주제는 적절하였는가?</td> <td></td> <td></td> <td>5</td> <td></td>                                                                                                    |                  |        |                   | 1. 발표의 주제는 적절하였는가?                          |     |       | 5 |                  |
| 2 분의 의 취실 내용 위정 연실 가?         5 4           1         1           1         1           1         1           1         1           1         1           1         1           1         1           1         1           1         1           1         1           1         1           1         1           1         1           1         1           1         1           1         1           1         1           1         1           1         1           1         1           1         1           1         1           1         1           1         1           1         1           1         1           1         1           1         1           1         1           1         1           1         1           1         1           1         1           1         1           1 <th></th> <td></td> <td>발표주제</td> <td>2. 발표의 주제는 흥미가 있었는가?</td> <td></td> <td></td> <td>5</td> <td></td>                                                                                                    |                  |        | 발표주제              | 2. 발표의 주제는 흥미가 있었는가?                        |     |       | 5 |                  |
| 방감         1         1         1         1         1         1         1         1         1         1         1         1         1         1         1         1         1         1         1         1         1         1         1         1         1         1         1         1         1         1         1         1         1         1         1         1         1         1         1         1         1         1         1         1         1         1         1         1         1         1         1         1         1         1         1         1         1         1         1         1         1         1         1         1         1         1         1         1         1         1         1         1         1         1         1         1         1         1         1         1         1         1         1         1         1         1         1         1         1         1         1         1         1         1         1         1         1         1         1         1         1         1         1         1         1         1                                                                                                    |                  |        |                   | 3. 발표의 주제는 내게 유용하였는가?                       |     |       | 5 |                  |
| 1 보 대 대 대 대 대 대 대 대 대 대 대 대 대 대 대 대 대 대                                                                                                    |                  |        |                   |                                             | 평균  |       | 5 |                  |
| 연여적 표현         2 별표 대응의 발표 주대에 관련된 태용이었는가?         5 ()           1         1000 (1000 (100                                              |                  |        |                   | 1. 발표 내용은 논리적으로 구성되었는가?                     |     |       | 5 |                  |
| 응고         응고           도입과 마무리         150 위의 가 이 가 이 가 이 가 이 가 이 가 이 가 이 가 이 가 이 가                                                                                                    |                  |        | 언어적 표현            | 2. 발표 내용은 발표 주제와 관련된 내용이었는가?                |     |       | 5 |                  |
| 1 보면 1 도입 2 타 1 시 4 ሳ ሳ ሳ ሳ ሳ ሳ ሳ ሳ ሳ ሳ ሳ ሳ ሳ ሳ ሳ ሳ ሳ ሳ                                                                                                    |                  |        |                   |                                             | 평균  |       | 5 |                  |
| 도입과 마무리         2 별프 미 마무리는 인상적이고 효과적이었는가?         5                                                                                                    |                  |        |                   | 1. 발표의 도입은 흥미있게 시작하였는가?                     |     |       | 5 |                  |
| 환균         5           보조자료에 적용성         1.보조자료는 별표 내용과 적점하게 환용되었는가?         5           보조자료에 적용성         2.보조자료의 표면한 구 상의 관성도는 아메반한?         5           원균         5         1                                                                                                    |                  |        | 도입과 마무리           | 2. 발표의 마무리는 인상적이고 효과적이었는가?                  |     |       | 5 | -                |
| 보조자료의 적磁성         1.보조자료는 별표 내용과 적접하게 활용되었는가?         5           보조자료의 적磁성         2.보조자료의 표현과 구성의 관성도는 어미반??         5           응근         5                                                                                                    |                  |        |                   |                                             | 방군  |       | 5 |                  |
| 보조자료의 적점성         2. 보조자료의 표현과 구성의 현상도는 어미한가?         5           원근         5                                                                                                    |                  |        |                   | 1. 보조자료는 발표 내용과 적절하게 활용되었는가?                |     |       | 5 |                  |
| 82 5                                                                                                    |                  |        | 보조자료의 적절성         | 2. 보조자료의 표현과 구성의 완성도는 어떠한가?                 |     |       | 5 |                  |
|                                                                                                    |                  |        |                   |                                             | 82  |       | 5 |                  |

- 발표평가 결과 확인 화면 입니다.
- 학습관리에서 해당 주차의 양식지를 클릭하면 본인의 결과를 확인할 수 있습니다.
- 본인의 평균 점수와 가장 잘한점과 보완해야할 점을 알 수 있습니다.

### 강의 관리 (주찰별 강의 수강 방법) - 최종 점수 확인

### 🥑 평가 결과 확인 화면(발표) [모바일]

|       |             | • —                   |             |                                  |          |
|-------|-------------|-----------------------|-------------|----------------------------------|----------|
|       |             |                       |             |                                  |          |
|       |             |                       |             |                                  |          |
|       |             |                       |             |                                  |          |
| 발표자   | 4           | 손오                    | 28          | 전체 평균<br>는 <b>5</b> 입니다          | 점수<br>다. |
| 1.000 |             | 테스트 활동지!              | - 테스트 활동    | 가장 잘한<br><b>"발표음성</b><br>니다.     | 점은<br>"입 |
| 주제    |             | 지                     | 1           | 보완해야<br>은 <b>"발표을<br/>성</b> "입니다 | 알 섬<br>  |
|       |             | 총괄                    | 점수          |                                  |          |
|       | 저체피         | 17L                   | 1. 내        | 8                                | 5        |
|       | 10010       | 521                   | <b>2.</b> 표 | 현                                | 5        |
|       |             | 평균점=                  | ÷           |                                  | 5        |
|       |             | 내                     | 용           |                                  |          |
|       | 1.발3        | 표의 주제는 적              | 절하였는가?      | 5                                |          |
| 발표주제  | 2. 발3<br>가? | 표의 주제는 <mark>흥</mark> | 미가 있었는      | 5                                |          |
|       | 3. 발표       | 표의 주제는 내              | 게 유용하였는     | E                                |          |
|       |             |                       |             |                                  |          |

- 발표평가 결과 확인 화면 입니다.
- 학습관리에서 해당 주차의 양식지 를 클릭하면 본인의 결과를 확인할 수 있습니다.
- 본인의 평균 점수와 가장 잘한점과 보완해야할 점을 알 수 있습니다.

독자의 목소리

### 🔰 독자의 목소리 리스트 [웹]

| ] 강의견리        | and the second second second |      |         |      |                                         |
|---------------|------------------------------|------|---------|------|-----------------------------------------|
| 포트폴리오         | 慶 평가관리                       |      |         |      | 임Home > 평가관·                            |
| 《 독자의 목소리     | 평가받기 평가하기                    |      |         |      |                                         |
| / 개별글쓰기       | No                           | 진행상태 | 주제      | 평가인원 | 신청일                                     |
| · 설문목록        | 2                            | 진행동  | 독자의 목소리 | 0/3  | 2020-08-05                              |
| 요 쪽지함<br>     | 1                            | 진행증  | 독자의 목소리 | 2/3  | 2020-08-06                              |
| ) 배언으로        |                              |      |         |      |                                         |
|               |                              |      |         |      | 작성                                      |
|               |                              |      |         |      |                                         |
| donaauk 🚧 🛛 🕮 |                              |      |         |      | * · · · · · · · · · · · · · · · · · · · |

| 2            |         |                                                                                                    |         |            |            |
|--------------|---------|----------------------------------------------------------------------------------------------------|---------|------------|------------|
| 🦉 독자의 목소리    | 평가받기 평가 | 하기                                                                                                    |         |            |            |
| / 개별글쓰기      | No      | 진행상태                                                                                                    | 주难      | 신정일        | 평가일        |
| 큰 성문목록       | 2       | 완료                                                                                                    | 독자의 목소리 | 2020-08-06 | 2020-08-06 |
| 윤 <b>쪽지함</b> | ĩ       | 와르                                                                                                    | 무자이 무소귀 | 2020-08-06 | 7020-08-06 |
| 에 메인으로       | -       | and the second second s |         | 1000,00,00 | AULO 00 00 |

1. 사용자가 신청한 리스트항목입니다.

2. 다른 사용자들에게 신청받은 리스트항목입니다.

|                     |                           | and an off |         |      |
|---------------------|---------------------------|------------|---------|------|
| 평가받기                | 평가하기                      |            |         |      |
| 진행상태                | 진행중                       | B          | 가인원     | 0/3  |
| 강의명                 |                           | 독자의 목      | 소리      |      |
| 신청일                 | 2020- <mark>0</mark> 8-06 |            |         |      |
| 진행상태                | 진행중                       | B          | 가인원     | 2/3  |
| 강의명                 |                           | 독자의 목      | 소리      |      |
| 신청일                 | 2020- <mark>0</mark> 8-06 |            |         |      |
|                     | 평가                        | 관리         |         |      |
| 평 <mark>가</mark> 받기 | 평가하기                      |            |         |      |
| 진행상태                | 완료                        |            |         |      |
| 주제                  | 독자의 목소리                   |            |         |      |
| 신청일                 | 2020- <mark>08-06</mark>  | 평가일        | 2020-08 | 3-06 |
| 진행상태                | 완료                        |            |         |      |
|                     | 독자의 목소리                   |            |         |      |
| 주제                  |                           |            |         |      |

## 다.

# 2. 다른 사용자들에게 신청받은 리스 트항목입니다.

1. 사용자가 신청한 리스트항목입니

### 평가 결과 확인 화면(발표) [모바일]

강의 관리 (주찰별 강의 수강 방법) - 최종 점수 확인

40

## 

- 독자의 목소리 작성 페이지 입니다.
- 공개평가(독자의 목소리)는 공개평가 내부에서 개별적으로 진행되며, 처음 1회는 누구나 작성 가능하지만 2회차 부터는 동료 글에 피드백을 3번 해야 피드백 신청이 가능합니다.
- 피드백은 3명에게 랜덤하게 넘어가게 되며, 3명의 기준은 2명은 본인 평 점과 근접한 학생, 마지막 1명은 랜덤하게 넘어갑니다.
- 3명의 학생(익명으로 표기)은 서로 작성한 피드백 내용들을 확인할 수 있 습니다.
- 피드백 신청 후 1주가 지나면 해당 내용은 다른 학생에게 넘어 갑니다.

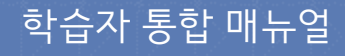

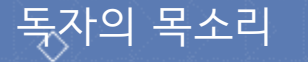

#### 🕴 독자의 목소리 신청 [모바일]

|                    | •                 |        |
|--------------------|-------------------|--------|
| 3                  | 독자의 목소리           | 리      |
|                    |                   |        |
| 작성란                |                   |        |
| 내용                 |                   |        |
|                    |                   |        |
|                    |                   |        |
|                    |                   |        |
|                    |                   |        |
|                    |                   |        |
|                    |                   |        |
|                    |                   |        |
|                    |                   |        |
|                    |                   | 0 byte |
| 피드백 요청 /<br>피드배 ㅇ처 | 사항 자세             |        |
| ш=ч тө             | VI8 48            |        |
|                    |                   |        |
|                    |                   |        |
|                    |                   |        |
|                    | $\langle \rangle$ |        |

- 독자의 목소리 작성 페이지 입니 다.
- 공개평가(독자의 목소리)는 공개평 가 내부에서 개별적으로 진행되며, 처음 1회는 누구나 작성 가능하지 만 2회차 부터는 동료 글에 피드백 을 3번해야 피드백 신청이 가능합 니다.
- 피드백은 3명에게 랜덤하게 넘어 가게 되며, 3명의 기준은 2명은 본 인 평점과 근접한 학생, 마지막 1명 은 랜덤하게 넘어갑니다.
- 3명의 학생(익명으로 표기)은 서로 작성한 피드백 내용들을 확인할 수 있습니다.
- 피드백 신청 후 1주가 지나면 해당 내용은 다른 학생에게 넘어 갑니다.

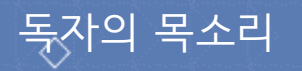

### 🔰 독자의 목소리 신청 내역 확인 및 별점 부여 [웹]

|                                                   | 辺治神<br>Manan                                                                                                    |                  | <b>손오</b> 공님 환영합니다. 로그아웃 |
|---------------------------------------------------|----------------------------------------------------------------------------------------------------|------------------|--------------------------|
| · 광역관리 · · · · · · · · · · · · · · · · · · ·      | 평가받기                                                                                                    |                  | △Home > 평가관리 > 평가받기      |
| 공 독사의 독소의<br>/ 제명공소기<br>은 성문역목<br>실 독자왕<br>슈 해연으로 | 전체금<br>배용<br>제외 등록, 회문에서 볼 수 있는 동부분은 여기에서 확인하자, 현세계 대로시에서 볼 수 있는 홈런 새 중 하나다. 수약<br>흔히 영화의 상징이라고로 하며, 특히 장한 비용기가 주로 영화의 상업으로 여겨진다. 그 이유는 매우 위외인데 2차대<br>1960년여자까만 해도 한문어에서는 비용기를 비방어라고도 몰랐다. 1960년대에 쓰인 이상의 시 도망도 제13호에서도 그<br><b>피도역 요청 서동</b><br>에이 대해 도해도 하는 수단.<br>내용로 할어보시고 부족한 부분, 혹은 물의 분들이 있다면 일려주세요. | <mark>코멘트</mark> | ****                     |
|                                                   |                                                                                                    |                  | <b>을미가기 저</b> 장하기        |

- 1. 본인이 작성한 내용을 확인할 수 있습니다.
- 본인의 글에 대해 다른 사용자가 평가한 코멘트 내용입니다. 해당 코멘트 내용에 대해 별점을 부여하여 상대방의 코멘트 내용을 평가할 수 있습니 다.

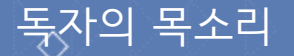

### 🔰 독자의 목소리 신청 내역 확인 및 별점 부여 [모바일]

| r                  | •                                                                                                    |
|--------------------|----------------------------------------------------------------------------------------------------|
|                    | The latest                                                                                                    |
|                    | 평가받기                                                                                                    |
| 전체글                |                                                                                                    |
| <b>내용</b><br>새의 종류 | . 한국메서 볼 수 있는 종류들은 여기에서                                                                                        |
| 흔히 평호              | 의 상징이라고도 하며, 특히 하얀 비둘기기                                                                                        |
| 1960년대기            | 까지만 해도 한국어에서는 비둘기를 비당이?                                                                                        |
| 피드백 요청             | 형 사항                                                                                                    |
| 새에 대하<br>내용을 읽     | 조사를 해봤습니다.<br>어보시고 부족한 부분, 혹은 틀린 문장이 (                                                                         |
|                    | energen under eine eine Samerkander eine eine eine eine eine eine eine Samerkander (Samerkander Samerkander Sa |
| 코멘트                |                                                                                                    |
| 1                  | ★★★☆☆                                                                                                    |
| 인터넷의               | 글을 그대로 가져오셨네요.                                                                                                 |
| 2                  | *****                                                                                                    |
| 잘 작성하              | 셨네요.                                                                                                    |
| 코멘트를 ?             | 작성하지 않았습니다.                                                                                                    |
|                    | 두 이 기기 지자히 기                                                                                                   |
|                    | 돌아가기 서상아기                                                                                                    |
|                    |                                                                                                    |
|                    | $\frown$                                                                                                    |
|                    |                                                                                                    |
|                    |                                                                                                    |

- 1. 본인이 작성한 내용을 확인할 수 있습니다.
- 본인의 글에 대해 다른 사용자가 평가한 코멘트 내용입니다. 해당 코멘트 내용에 대해 별점을 부여하 여 상대방의 코멘트 내용을 평가할 수 있습니다.

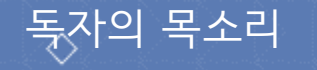

### 🧯 독자의 목소리 평가 [웹]

|                     |                                                                                                    | <b>손오</b> 공님 환영합니다. 로그아웃 |
|---------------------|----------------------------------------------------------------------------------------------------|--------------------------|
| ] 강의관리 ~<br>- 포트폴리오 | 평가하기                                                                                                    | 요Home > 평가권리 > 평가하기      |
| 문 독자의 목소리           | 진체글                                                                                                    | 코멘트                      |
| / 개별글쓰기             |                                                                                                    |                          |
| 은 설문복특              | 내용<br>세의 종류, 한국에서 볼 수 있는 종류들은 여기에서 확인하자, 전세계 대도시에서 볼 수 있는 흔한 새 중 허나다. 수명은 10년에서 20                                                                                                    | 소사를 얻어있네요.               |
| 요 쪽지함               | 년 정도로 꽤 간 편이다. 한국에서는 주로 친한 닭물기의 이미지만 있지만 외국에서는 몸종을 개양한 관상용 비둘기도 많다. 몸종도 많<br>고 생김새도 쳐쳐야면이다                                                                                                    |                          |
| 습 해연으로<br>          | 은 이상에는 안 나많은 이상에 가지 않아 있는 것이 있는 것이 없는 것이 없는 것이 있다. 것 같이 않은 것 않은 않은 것 않은 것 않은 않은 것 않은 것 않은 않은 것 않은 것 않은 것 않은 않은 않은 않은 않은 않은 않은 않은 않은 않은 않은 않은 않은 | 세의 종류를 잘 조사하셨네요.         |
|                     | 1960년대까지만 해도 한국어에서는 비통기를 비밀이라고도 불렀다. 1930년대에 쓰인 이상의 시 오감도 제12호에서도 그 흔적을 볼<br>수 있다. 고려 서울 가요 유구과에는 비루로기라는 방향으로 통령하기도 된다. 조신지대 때 운영지회에서도 등장하여<br>부터 등장에는 MULT, 회원전 까지하는 디그케 연국적인 에서는 느낌은 주면 인지 인지 그 물러직 위해와 성용감은 들었으로 시행적인<br>새로 성격하는게 앞면, 21세기 들어서는 한국에서는 '더럽다'는 안식이 관해져 도시에 사는 비통기통에 대한 이미지가 안 좋아졌다.<br>피드텍 요청 사항<br>피드텍 요청 사항 작성                                                                                                    |                          |
|                     |                                                                                                    | an ∎ ∎∂≾tole.<br>        |
|                     |                                                                                                    | 들여가기 저갑하기                |

- 독자의 목소리 평가 신청이 온 글에 대해 코멘트를 남길 수 있습니다.
- 해당 코멘트는 익명으로 남게 됩니다.

독자의 목소리

독자의 목소리 평가 [모바일]

| · · · · · · · · · · · · · · · · · · ·                                                                                                    | <ul> <li>독자의 목소리 평가 신청이 온 글<br/>에 대해 코멘트를 남길 수 있습니<br/>다.</li> </ul> |
|----------------------------------------------------------------------------------------------------|----------------------------------------------------------------------|
| 전체글<br>내용<br>새의 종류. 한국에서 볼 수 있는 종류들은 여기에서 확인하<br>자. 전세계 대도시에서 볼 수 있는 흔한 새 중 하나다. 수명<br>은 10년에서 20년 정도로 꽤 긴 편이다. 한국에서는 주로<br>천한 닭둘기의 이미지만 있지만 외국에서는 품종을 개량한<br>관상용 비둘기도 많다. 품종도 많고 생김새도 천차만별이<br>다.<br>흔히 평화의 상징이라고도 하며, 특히 하얀 비둘기가 주로<br>평화의 상징으로 여겨진다. 그 이유는 매우 의외인데 2차대<br>전에서 이긴 연합군이 추축군 처리를 위해 여러 의사회를<br>개최하였다. 여러 가지를 제정한 도중 맹 활약을 한 통신용 | • 해당 코멘트는 익명으로 남게 됩니<br>다.                                           |
| 으로 사용한 비둘기[4]를 심볼로 그려 넣었고 UN이 일을<br>[4국변고 편칭기 문자으로 UNITEL 영향고 QUIN UP<br>고멘트<br>조사를 잘하셨네요.                                                                                                    |                                                                      |
| 새의 종류를 잘 조사하셨네요.<br><br>                                                                                                    |                                                                      |
|                                                                                                    |                                                                      |

학습자 통합 매뉴얼

46

개별글쓰기

#### 🥤 개별글쓰기 리스트 [웹]

| dongguk 🜿 💷     | 8094<br>  |      |         |     |            | <b>손오</b> 공님 환영합니다. 로그아웃 |
|-----------------|-----------|------|---------|-----|------------|--------------------------|
| 🔄 광의관리 💦 👋      |           |      |         |     |            |                          |
| · 포트볼리오         | 🗍 개인글쓰기 🗄 | 목록   |         |     |            |                          |
| 潤 독자의 목소리       | 변호        | 진행상태 | 양식      | ⊋¢  | 신청열        |                          |
| / 개별글쓰기         | 5         | 평가완료 | 개별글쓰기 몸 | 홍결동 | 2020-08-06 | 확인                       |
| 문 설문목록          | 4         | 신청완료 | 개별글쓰기 몸 | 홍길동 | 2020-08-06 | 확인                       |
| 응 쪽지명<br>슈 메인으로 | 3         | 입시저장 | 개별글쓰기 몸 | 홍길동 | 2020-08-06 | ÷ā                       |
|                 | 2         | 평가암르 | 개별글쓰기 몸 | 흥길동 | 2020-08-06 | 확인                       |
|                 | 1         | 평가완료 | 개별글쓰기 봉 | 홍길동 | 2020-08-06 | 확인                       |
|                 |           |      |         |     |            | 작성                       |
|                 |           |      |         |     |            |                          |

• 특정 교수자에게 본인의 글을 평가받을 수 있는 개별글쓰기입니다.

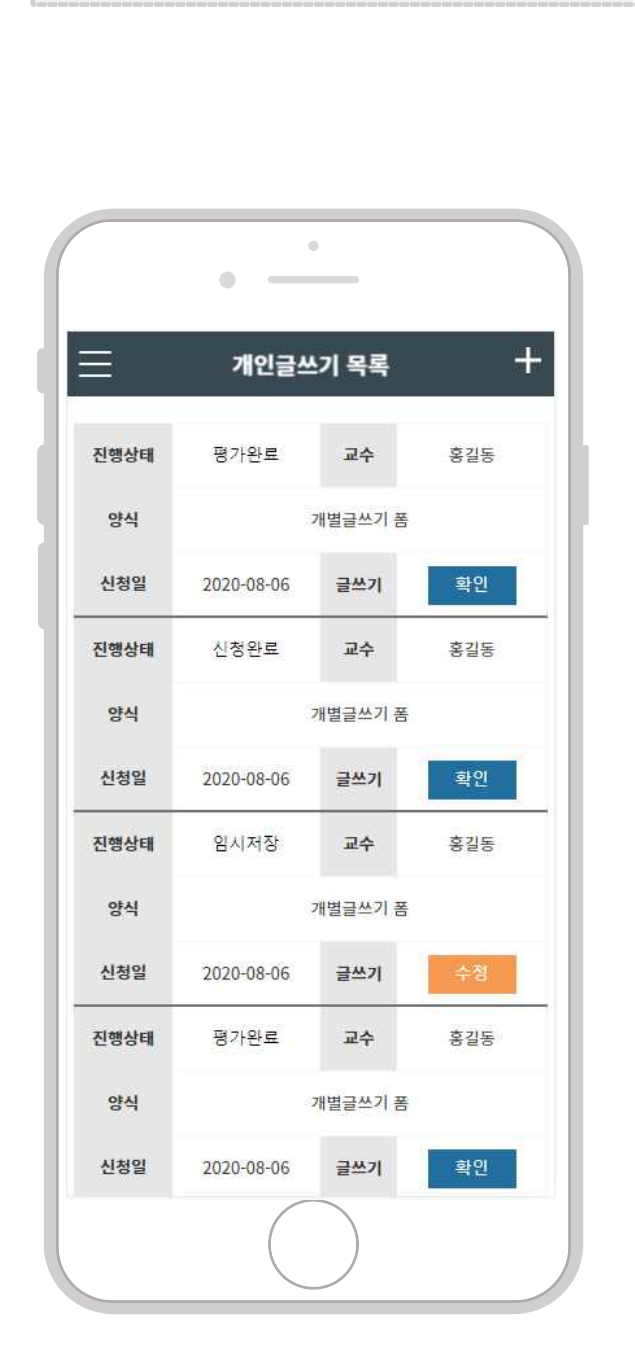

#### 특정 교수자에게 본인의 글을 평가 받을 수 있는 개별글쓰기입니다.

🥤 개별글쓰기 리스트 [모바일]

개별글쓰기

### 학습자 통합 매뉴얼

48

개별글쓰기

### 🥤 개별글쓰기 작성 [웹]

| dongguk 🜿 🕺 असकेडव<br>UNIVERSITY | 244                                                                              | <b>순오공님</b> 환영합니다. 로그어웃                                            |
|----------------------------------|----------------------------------------------------------------------------------|--------------------------------------------------------------------|
| 그 강의권리 🚽                         | 수 에버그 나 가 가나?                                                                    |                                                                    |
| 요 포트폴리오                          | 🦻 개월들쓰기 작성                                                                       |                                                                    |
| 🧗 독자의 목소리                        | A                                                                                | 2                                                                  |
| / 개별글쓰기                          | 작성한<br>※현재 <글쓰기1>이나 <글쓰기2> 또는 <글쓰기 심화> 과목을 수강증인 혁명은 자신의 당당 교수님께 신청을 하고, 수강증인 글쓰기 | 교수님 선택 박기도 🔹                                                       |
| 튼 설문목록                           | 수업이 없는 동국민은 의사소통 교육부 글쓰기 상담 교수님께 클리닉를 신청하시기 바랍니다.                                |                                                                    |
| 요 쪽지함                            | 48                                                                               | 글의 장로 "교수자를 선택 후 장로를 선택해주세요.<br>"국씨기의 과정은 패드배 법은 영영은 성정하고(0) 히 IEF |
| 습 매연으로                           |                                                                                  |                                                                    |
|                                  |                                                                                  | 물쓰기의 과정 ~                                                          |
|                                  |                                                                                  | 계획 수립 다 내용 선정 다 개요쓰기 다 문단쓰기 다 문장 쓰기다 어문 규방 다                       |
|                                  | 月<br>町二頃 立谷 水谷                                                                   | <u>일시켜장</u> 평가받기                                                   |

1. 신청글을 작성하는 공간입니다.

2. 본인이 원하는 특정 교수님을 선택합니다.

3. 본인의 글의 종류를 선택합니다.

(글쓰기의 과정일 경우 하단부에 체크박스가 생성되며 평가받기를 원하는 내용을 체크합니다.)

|                                                                 | • -                                              |                           | -                              |                         |      |
|-----------------------------------------------------------------|--------------------------------------------------|---------------------------|--------------------------------|-------------------------|------|
|                                                                 |                                                  |                           |                                |                         |      |
| $\equiv$                                                        | 개별글                                              | 쓰기                        | 작성                             |                         |      |
|                                                                 |                                                  |                           |                                |                         | 4    |
|                                                                 |                                                  |                           |                                |                         |      |
| 작성란                                                             |                                                  |                           |                                |                         |      |
| ☆현재 <글쓰기                                                        | 1>이나 <글쓰기2>                                      | 또는 <글스                    | 신기 심화>고                        | 목을 수강중                  | 인 학생 |
| 은 자신의 담당 :                                                      | 교수님께 신청을 하                                       | 고, 수강중                    | 인 글쓰기 수                        | 업이 없는 동                 | F국인은 |
| 의사소총 교육무                                                        | - 글쓰기 상담 교수님                                     | 금께 클리닉                    | 1술 신정하시                        | (기 바랍니다                 |      |
| 내용                                                              |                                                  |                           |                                |                         |      |
|                                                                 |                                                  |                           |                                |                         |      |
|                                                                 |                                                  |                           |                                |                         |      |
|                                                                 |                                                  |                           |                                |                         |      |
|                                                                 |                                                  |                           |                                |                         |      |
|                                                                 |                                                  |                           |                                |                         |      |
|                                                                 |                                                  |                           |                                |                         |      |
|                                                                 |                                                  |                           |                                |                         |      |
|                                                                 |                                                  |                           |                                |                         |      |
|                                                                 |                                                  |                           |                                |                         |      |
| 교수님 선택                                                          |                                                  |                           |                                |                         |      |
| <mark>교수님 선택</mark><br>박기동                                      | •                                                |                           |                                |                         |      |
| 교수님 선택<br>박기동                                                   | <b>∀</b> <sup>1</sup>                            |                           |                                |                         |      |
| 교수님 선택<br>박기동<br>글의 장르 ·교                                       | <b>▼</b><br>수자를 선택 후 장르클                         | <sub>문</sub> 선택해주.        | # <u>Ω.</u>                    |                         |      |
| 교수님 선택<br>박기동<br>글의 장르 ·교<br>*글쓰기의 과건                           | 수자를 선택 후 장르클<br>50은 피드백 받음                       | - 선택해주/                   | 네요.                            | 합니다.                    |      |
| 교수님 선택<br>박기동<br>글의 장르 *교<br>*글쓰기의 과?                           | ▼<br>수자를 선택 후 장르림<br>정은 피드백 받을                   | - 선택해주<br>- 영역을 -         | II요.<br>별정하셔이                  | 합니다.                    |      |
| 교수님 선택<br>박기동<br>글의 장르 •교<br>•글쓰기의 과?                           | ◆자를 선택 후 장르를<br>청은 피드백 받을                        | : 선택혜주/<br>영역을 수          | 《요.<br>실정하셔이                   | 합니다.                    |      |
| 교수님 선택<br>박기동<br>글의 장르 ·교<br>·글쓰기의 과?<br>글쓰기의 과                 | ▼<br>수자를 선택 후 장르를<br>정은 피드백 받을<br>정              | : 선택해주기<br>영역을 수          | <sup>네요.</sup>                 | 합니다.                    | ~    |
| 교수님 선택<br>박기동<br>글의 장르 ·교<br>*글쓰기의 과?<br>글쓰기의 과?<br>계회 스리(      | ◆자를 선택 후 정르림<br>청은 피드백 받을<br>정                   | 8 선택혜주)<br>영역을 수          | 네오.<br>별정하셔이                   | 합니다.                    | ~    |
| 교수님 선택<br>박기동<br>글의 장르 ·교<br>·글쓰기의 과<br>글쓰기의 과<br>계획 수립 (       | 수자를 선택 후 장르를<br>정은 피드백 받을<br>정<br>] 내용 선정        | 전택혜주)       영역을       기12 | 네요.<br>설정하셔이<br>요              | 합니다.<br>문단쓰기            | × 1  |
| 교수님 선택<br>박기동<br>글의 장르 ·교<br>*글쓰기의 과<br>결쓰기의 과<br>계획 수립 (<br>문장 | 수자를 선택 후 장르를<br>정은 피드백 받을<br>정<br>정<br>내용 선정<br> | : 선택혜주기<br>영역을 {<br>기 기 도 | 네요.<br>철정하셔이<br>2.쓰기 (<br>어문 구 | · 합니다.<br>문단쓰기<br>가범 [] | ~    |

 본인이 원하는 특정 교수님을 선택 합니다.
 본인의 글의 종류를 선택합니다.
 (글쓰기의 과정일 경우 하단부에 체 크박스가 생성되며 평가받기를 원 하는 내용을 체크합니다.)

1. 신청글을 작성하는 공간입니다.

### 🦸 개별글쓰기 작성 [모바일]

개별글쓰기

학습자 통합 매뉴얼

50

4. 본인의 글에 대해 교수자가 첨삭을 한 결과입니다.

3. 교수자가 작성한 코멘트 내용입니다.

2. 교수자가 평가한 루브릭 점수입니다.

1. 본인이 작성한 내용입니다.

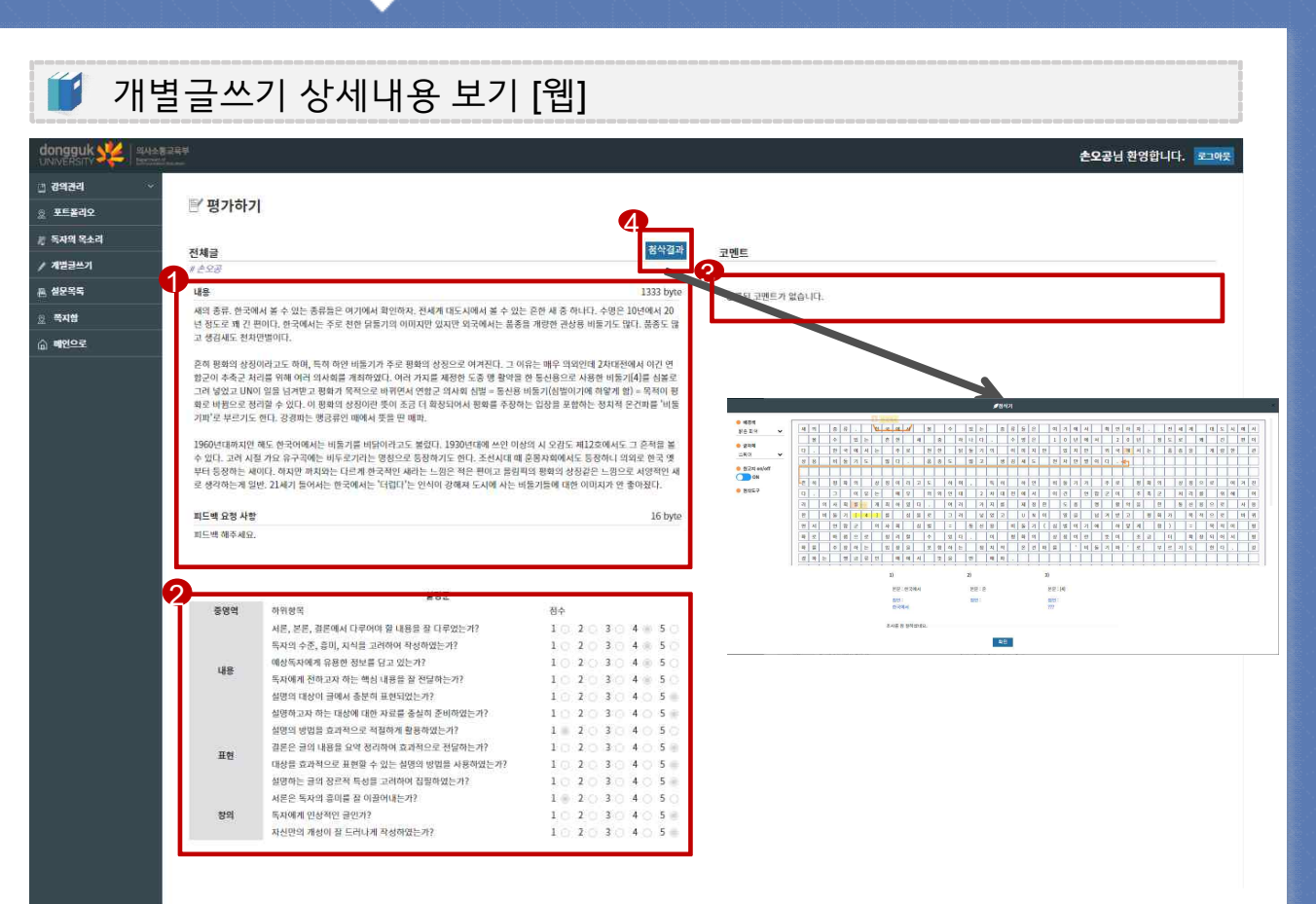

### 개별글쓰기

개별글쓰기

### 🔰 개별글쓰기 상세내용 보기 [모바일]

| =                                                                                       | 평가하기                                                                                                    |                                                                |                                           |                                                   |                                                                  |                                                                                             |
|-----------------------------------------------------------------------------------------|----------------------------------------------------------------------------------------------------|----------------------------------------------------------------|-------------------------------------------|---------------------------------------------------|------------------------------------------------------------------|---------------------------------------------------------------------------------------------|
|                                                                                         | ธางก                                                                                                    |                                                                |                                           |                                                   |                                                                  |                                                                                             |
|                                                                                         |                                                                                                    |                                                                | 8                                         | )                                                 |                                                                  |                                                                                             |
| 체글                                                                                      |                                                                                                    |                                                                | Í                                         | 첨                                                 | 삭결                                                               | 과                                                                                           |
| 손오공                                                                                     |                                                                                                    |                                                                |                                           |                                                   |                                                                  |                                                                                             |
| 내용                                                                                      |                                                                                                    |                                                                | 1                                         | 333                                               | by                                                               | /te                                                                                         |
| 10년에서<br>닭둘기의                                                                           | 너 20년 정도로 꽤 긴 편이다. 한국어<br>이이지만 있지만 외국에서는 품종                                                                                                    | 서는<br>을 기                                                      | 는 주<br>H량                                 | 로<br>한 1                                          | 천현<br>관상                                                         | <u>}</u><br>용                                                                               |
| 10년에/<br>닭돌기의<br>흔히 평3<br>화의 상3<br>에서 이<br><del>하였다.</del><br>사용한 <sup>1</sup><br>고 평화; | 너 20년 정도로 꽤 긴 편이다. 한국어<br>이미지만 있지만 외국에서는 품종<br>다. 품종도 많고 생김새도 천차면<br>함의 상징이라고도 하며, 특히 하얀<br>징으로 여겨진다. 그 이유는 매우 의<br>긴 연합군이 추촉군 처리를 위해 여려<br>여러 카지를 재정한 도중 명 할약을<br>비둘기[4]를 심볼로 그려 넣었고 UN<br>가 목적으로 바뀌면서 연합군 의사회<br>설명문                                                                         | 서는<br>을 기<br>비둘 외인<br>  이 위<br>  심탁                            | 는 주<br>배량 이디<br>기기 기기 1<br>등 년<br>실을      | 로 한 한 한 한 한 한 한 한 한 한 한 한 한 한 한 한 한 한 한           | 천현 로 대재 개로 겨보                                                    | 1.<br>8 평년 11 년<br>11 년                                                                     |
| 10년에/<br>닭둘기의<br>비둘기도<br>한의 상<br>화의 상<br>에서 이<br>하였다.<br>사용한 반<br>고 평화;                 | 너 20년 정도로 꽤 긴 편이다. 한국어<br>이미지만 있지만 외국에서는 품종<br>많다. 품종도 많고 생김새도 천차만<br>하의 상징이라고도 하며, 특히 하얀<br>징으로 여겨진다. 그 이유는 매우 의<br>인 연합군이 추축군 처리를 위해 여려<br>여러 커지를 제정한 도중 맹 활약을<br>비둘기[4]를 심볼로 그려 넣었고 UN<br>가 목적으로 바뀌면서 연합군 의사회<br>설명문<br>하위항목                                                                | 서는<br>을 기<br>반별(<br>비둘 외인<br>비 이 약<br>  심택                     | 는 주<br>배량 이다<br>기기 기 개<br>5<br>월월 =<br>수  | 로 한 F<br>- · · · · · · · · · · · · · · · · · · ·  | 천현<br>관상<br>로 대전<br>기구<br>기구<br>신용                               | · 용<br>명 년<br>년                                                                             |
| 10년에/<br>닭돌기의<br>비둘기도<br>호히 평3<br>화의 상3<br>에서 이<br>하였다.<br>사용한 비<br>고 평화;               | 석 20년 정도로 꽤 긴 편이다. 한국에<br>이미지만 있지만 외국에서는 품종<br>다. 품종도 많고 생김새도 천차만<br>함의 상징이라고도 하며, 특히 하얀<br>징으로 여겨진다. 그 이유는 매우 의<br>긴 연합군이 추축군 처리를 위해 여려<br>여러 카자를 제정한 도종 맹 활약을<br>비둘기[4]를 심볼로 그려 넣었고 UN<br>가 목적으로 바뀌면서 연합군 의사회<br>설명문<br>하위항목<br>서론, 본론, 결론에서 다루어야<br>한 내용은 작 다르어느 1/2                        | 서는<br>을 기<br>반별(<br>외인<br>너 의<br>한 명<br>이 일<br>  심택<br>점:<br>1 | 는 주<br>태량 이디 기기 :                         | 로 한 규<br>한 규<br>가 가 가 하 등                         | 천현<br>관상<br>로 대 개 구 겨 본<br>4                                     | <u>+</u> 용 평년<br>11<br>5 · · · · · · · · · · · · · · · · · · ·                              |
| 10년에/<br>닭돌기9<br>비둘기5<br>흐히 평화<br>화의 상?<br>에서 이<br>하였다.<br>사용한 바<br>고 평화;               | 석 20년 정도로 꽤 긴 편이다. 한국여<br>이미지만 있지만 외국에서는 품종<br>도 많다. 품종도 많고 생김새도 천차면<br>함의 상징이라고도 하며, 특히 하얀<br>징으로 여겨진다. 그 이유는 매우 의<br>긴 연합군이 추촉군 처리를 위해 여려<br>여러 카자를 재정한 도종 맹 할약을<br>하들기[4]를 심볼로 그려 넣었고 UN<br>가 목적으로 바뀌면서 연합군 의사회<br>설명문<br>하위항목<br>서론, 본론, 결론에서 다루어야<br>할 내용을 잘 다루었는가?<br>독자의 수준, 흥미, 지식을 고려 | 서는기<br>알 별(<br>의 의 일이 위<br>  심탁<br>  검탁<br>  1 ○ 1             | 는 주량이 기기 1호원을 받는 주 2 <u>2</u>             | 로 한 · · · · · · · · · · · · · · · · · ·           | 천현<br>관상 로 대 개                                                   | · · · · · · · · · · · · · · ·                                                               |
| 10년에/<br>닭돌기의<br>비돌기도<br>흔히 평3<br>화의 상감<br>에서 이경<br>하였다.<br>사용한 바<br>고 평화;              | 석 20년 정도로 꽤 긴 편이다. 한국여<br>이미지만 있지만 외국에서는 품종<br>많다. 품종도 많고 생김새도 천차면<br>장으로 여겨진다. 그 이유는 매우 의<br>긴 연합군이 추촉군 처리를 위해 여려<br>여러 가자를 제공한 도종 명 할아들<br>비둘기[4]를 심볼로 그려 넣었고 UN<br>가 목적으로 바뀌면서 연합군 의사회<br><u>설명문</u><br>하위항목<br>서론, 본론, 결론에서 다루어야<br>할 내용을 잘 다루었는가?<br>독자의 수준, 흥미, 지식을 고려<br>하여 작성하였는가?     | 서는<br>알 별(<br>비울 인 의 의 의 의 이 의<br>이 의                          | 는 주 1 · · · · · · · · · · · · · · · · · · | 로한<br>한<br>·<br>· · · · · · · · · · · · · · · · · | 천한 로 대 개 <del>- </del> 겨 본 4 · · · · · · · · · · · · · · · · · · | ·<br>·<br>·<br>·<br>·<br>·<br>·<br>·<br>·<br>·<br>·<br>·<br>·<br>·<br>·<br>·<br>·<br>·<br>· |

- 1. 본인이 작성한 내용입니다.
- 2. 교수자가 평가한 루브릭 점수입니 다.
- 3. 본인의 글에 대해 교수자가 첨삭을 한 결과입니다.

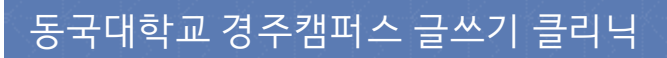

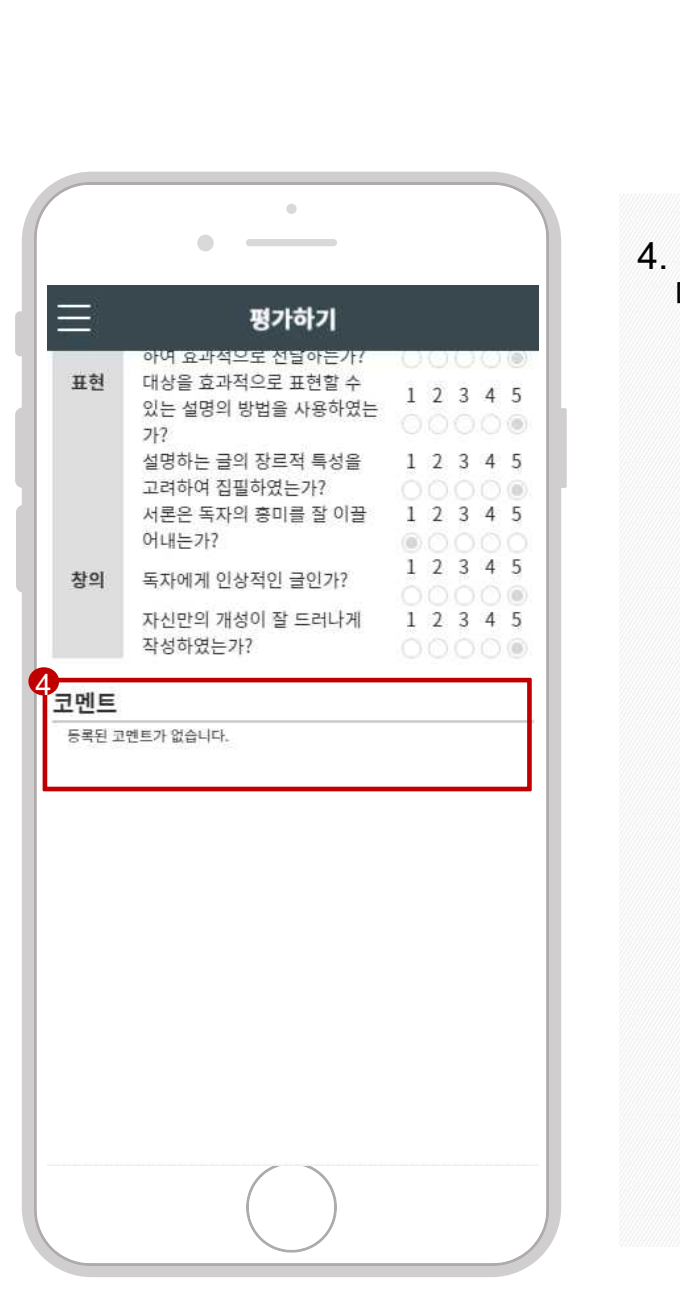

개별글쓰기 상세내용 보기 [모바일]

개별글쓰기

#### 4. 교수자가 작성한 코멘트 내용입니 다.

공모전 신청

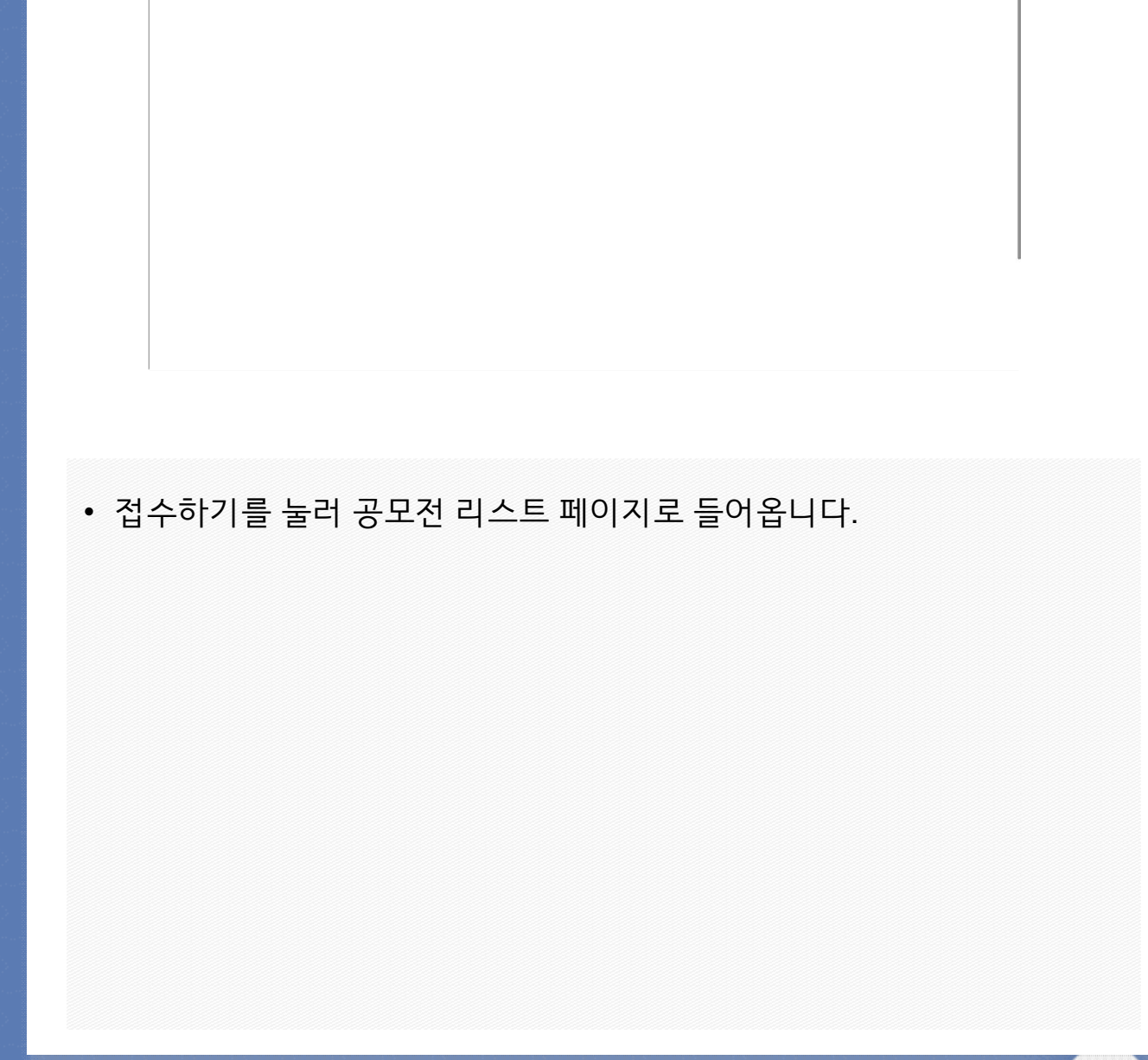

| 공모전 신청                            |          |                                        |                             |                          |                                                        |               |                      |                   |
|-----------------------------------|----------|----------------------------------------|-----------------------------|--------------------------|--------------------------------------------------------|---------------|----------------------|-------------------|
|                                   | 1        | 1                                      | 013                         | 1                        | 1                                                      |               | ALC: NOT             | 중으로   로그아웃   사이트랩 |
| dongguk V 의사소통교육부<br>UNIVERSITY V |          | 소개                                     | 글쓰기클리닉                      | 글쓰기 공모전                  | 비교과 프로그램                                               | 게시판           |                      |                   |
|                                   |          | 의사소통교육부는<br>운영프로그램 안내<br>교수소개<br>오시는 질 | 클리닉 소개<br>클리닉 신청<br>독자의 목소리 | 공모전 안내<br>접수하기<br>추상작 모음 | 글쓰기공모전 존비특강<br>도른과 논리적 알하기<br>스마트 미디어 리티러시<br>`나'스도리텔형 | 공지사항<br>문고답하기 |                      |                   |
| 20                                | 131 91 8 | 공모전 접수                                 | 하기                          |                          |                                                        |               |                      |                   |
| 34<br>84                          | 하기       | 종 <mark>.</mark> 건<br>번호 진행성           | 111                         |                          | 14                                                     |               | 점수기간                 |                   |
| **                                | 14 XB    | 1 진영                                   | 중 제 1회 글쓰기 공모전              | (                        |                                                        | 202           | 0-07-01 - 2020-09-30 |                   |
|                                   |          |                                        |                             | 24                       | <u> </u>                                               |               |                      |                   |

공모전 신청

공모전 신청

접수하기

총 <mark>1</mark>건 번호

공모전 접수하기

회차 제 1회 글쓰기 공모전

접수기간 2020-07-01 ~ 2020-09-30

•

longguk

1 **진행상태** 진행중

< 1 >

•

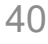

학습자 통합 매뉴얼

 접수하기를 눌러 공모전 리스트 페 이지로 들어옵니다.

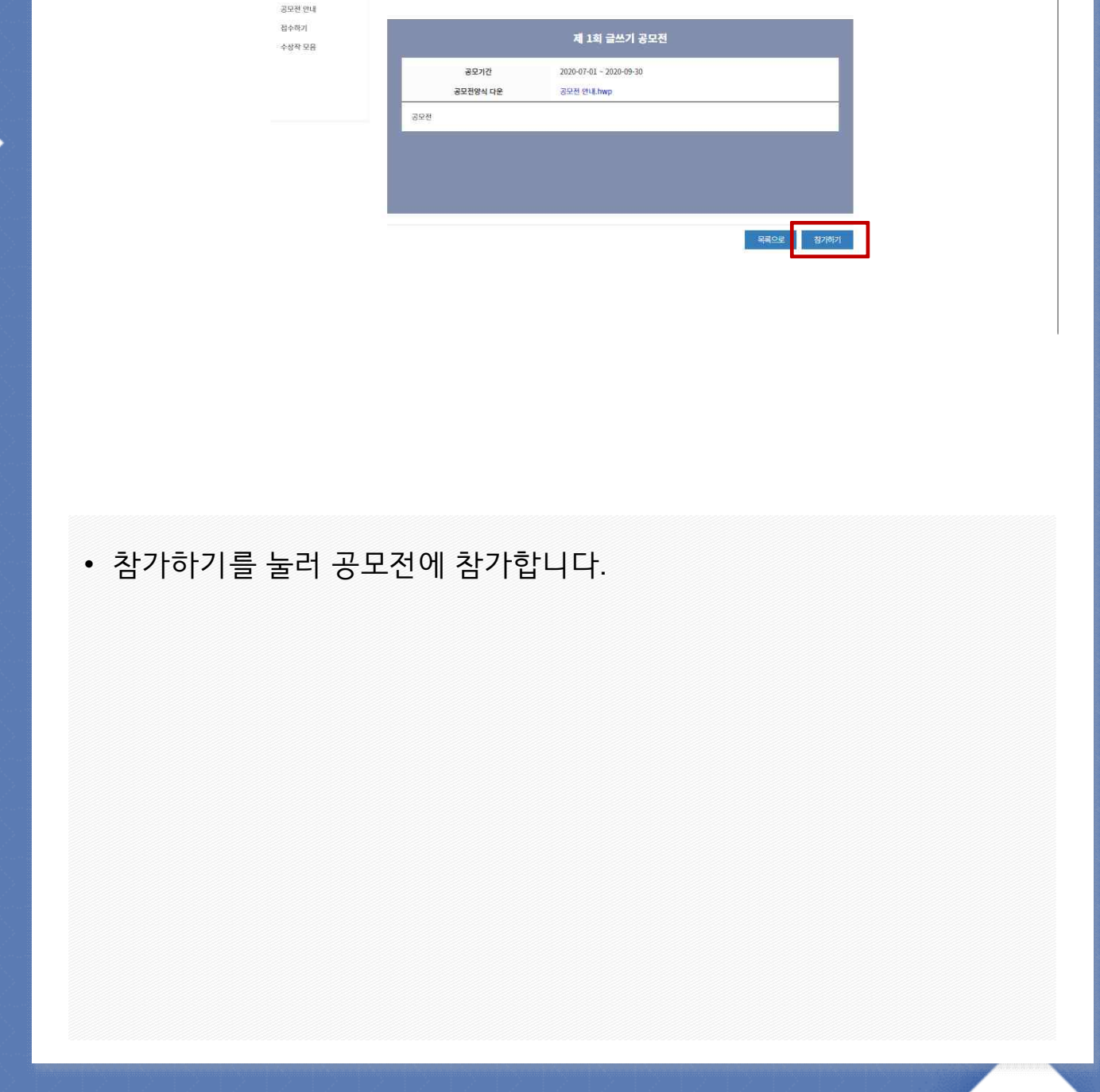

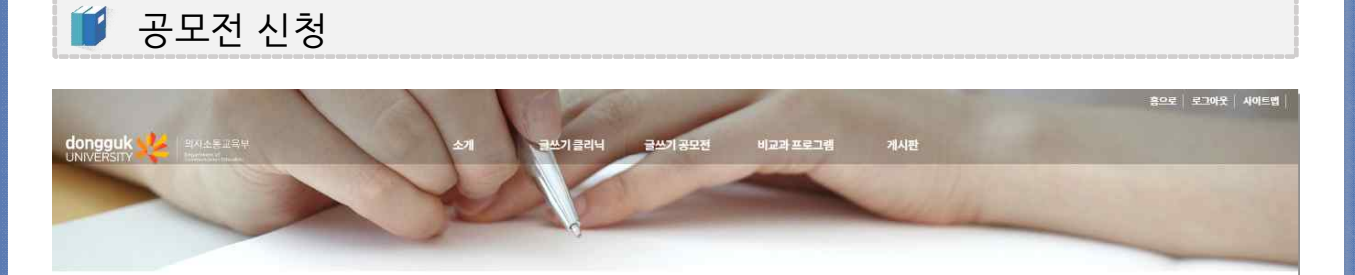

공모전 접수하기

| •                   | •                                     |
|---------------------|---------------------------------------|
| <sup>접수하기</sup><br> | <b>▼</b>                              |
| মা                  | 1회 글쓰기 공모전                            |
| 공모기간<br>공모전양식 다운    | 2020-07-01 ~ 2020-09-30<br>공모전 안내.hwp |
| 공모전                 |                                       |
|                     |                                       |
|                     |                                       |
| j:                  | 목록으로 참가하기                             |
| 개인정보 처리방침           |                                       |
| T38066) 경성목도 성      | 수지 못대로 못국대학교 경수캠퍼스 원                  |

공모전 신청

🥤 공모전 신청

#### 참가하기를 눌러 공모전에 참가합 니다.

#### \_\_\_\_\_ 학습자 통합 매뉴얼

 3. 참가 신청서 작성하기 버튼을 누릅니다.
 (동의함 및 동의인 성명(로그인한 계정의 성명과 불일치 시)을 미작성 시 신 청불가)

2. 동의인에 본인의 성명을 적습니다.

1. 동의함에 체크합니다.

|                | 소개 글쓰기 클리닉 글쓰기 공모전 비교과 프로그램 계시판                                                                                             |                                                                                            |
|----------------|----------------------------------------------------------------------------------------------------|--------------------------------------------------------------------------------------------|
|                |                                                                                                    |                                                                                            |
|                | 접수하기                                                                                                    |                                                                                            |
| 공모전 안내<br>접수하기 | 개인정보 수집ㆍ이용ㆍ제공 동의서                                                                                                    |                                                                                            |
| 수상작 모용         | -<br>동국대에는 정주객께스 파리미타감리지 의사스동교육부 "글쓰기 공도전"의 원고를 용모받고, 이후 홍보 자료 및 캠퍼 보고용 자료로 활용하기 위해 용모<br>동의를 받고자 합니다.                      |                                                                                            |
|                | 개인정보 수집·이용에 대한 동의                                                                                                    | 2001                                                                                       |
|                | 1. 수집 및 활용의 목적                                                                                                    |                                                                                            |
|                | T 데트 카프드 코에 30, 84, 24 프로 0개 30 데 나다.<br>2. 수집하는 개인정보의 항목                                                                   |                                                                                            |
|                | 성명, 학과, 학년, 학반, 면탁처, E-mail, 계좌번호(수상자에 면함)<br>3. 개인정보의 보유 및 이용기간: 응모자의 개인 정보는 당 회차 "글쓰기 공모전" '종료 시에 삭제합니다. 수집한 개인정보는 아래와 같은 | 2                                                                                          |
|                | 목적을 위해 환용합니다.<br>또 의사스통교위부 교육 및 홍보용 자료분 제작, 홍보 자료코 환용                                                                       |                                                                                            |
|                | ☞ 동국대학교 경주현퍼스 및 사업 결과 보고용 자료불 제작                                                                                            |                                                                                            |
|                | 4. 용모자는 개인정보 수집·이용에 동의하지 않을 수 있으며, 동의 거부 시 "글쓰기 공모전" 응모가 불가능합니다.<br>위와 같이 개인정보보 / 이용하는데 등의하십니까? '해당 박스를 채크해 주십시오            |                                                                                            |
|                | <ul> <li>동의학지 않음</li> </ul>                                                                                                 |                                                                                            |
|                | 본인은 상기 내용과 같이 저표 제공 및 필용에 통의합니다.                                                                                            |                                                                                            |
|                | 2020년 08월 06일 동안안 : 분만만 이름을 입국하십시도 (ATL) "파일 제중인 경우 서명 생                                                                    | 1                                                                                          |
|                | 공도원 연내<br>접수적기<br>수상작 모음                                                                                                    | 소개         글쓰기 홈믹니         글쓰기 유모전         비교과 프로그램         게시면           프로 전체         가지 |

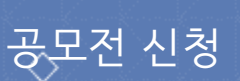

### 공모전 신청

### 🥤 공모전 신청

| •                                                                                                    |
|----------------------------------------------------------------------------------------------------|
| 성명, 학과, 학년, 학번, 연락처, E-mail, 계좌번호(수상자에<br>한함)                                                                  |
| <b>3. 개인정보의 보유 및 이용기간</b> : 응모자의 개인 정보<br>는 당 회차 "글쓰기 공모전" 종료 시에 삭제합니다. 수<br>집한 개인정보는 아래와 같은 목적을 위해 활용합니<br>다. |
| ☑ 의사소통교육부 교육 및 홍보용 자료물 제작, 홍보 자료로<br>활용                                                                        |
| ☞ 동국대학교 경주캠퍼스 및 사업 결과 보고용 자료물 제작                                                                               |
| 4. 응모자는 개인정보 수집·이용에 동의하지 않을 수<br>있으며, 동의 거부 시 "글쓰기 공모전" 응모가 불가능<br>합니다.<br>위와 같이 개인정보를 수집·이용하는데 동의하십니까? *해당    |
| 박스를 체크해 주십시오                                                                                                   |
| 본인은 상기 내용과 같이 자료 제공 및 활용에 동의합니다.                                                                               |
| 2020년 08월 06일                                                                                                  |
| 동의인: 본인의 이름을 입력하십시오 (가방) *파일 제출의<br>경우 내명 생략                                                                   |
| 동국대학교 경주캠퍼스 파라미타칼리지<br>의사소통교육부 귀하                                                                              |
| 참가 신청서 작성하기 3                                                                                                  |
|                                                                                                    |

| 1. 동의함에 체크합니다.                                        |
|-------------------------------------------------------|
| 2. 동의인에 본인의 성명을 적습니다.                                 |
| 3. 참가 신청서 작성하기 버튼을 누릅<br>니다.                          |
| (동의함 및 동의인 성명(로그인한 계<br>정의 성명과 불일치 시)을 미작성<br>시 신청불가) |
|                                                       |
|                                                       |
|                                                       |
|                                                       |
|                                                       |

6. 제출하기 버튼을 누릅니다.

2. 본인 계좌의 은행명을 작성합니다.

4. 확인 후 체크박스에 체크합니다.

5. 본인이 작성한 한글(hwp) 파일을 첨부합니다.

1. 글의 제목을 등록합니다.

3. 계좌번호를 작성합니다.

112.220.90.93:9300/home.do

공모전 신청

🥤 공모전 신청

| IK XX AREARY |                | 소개 국쓰기클리닉 글쓰키공모전 비교과프로그램 개시판                                                                                                    | 흥으로   로그여 |
|--------------|----------------|----------------------------------------------------------------------------------------------------|-----------|
| -            |                | yap                                                                                                    |           |
|              |                | 참가 신청서 작성하기                                                                                                    |           |
|              | 공모전 안내<br>전소하기 | 제XX회 글쓰기 공모전 참가 신청서                                                                                                    |           |
|              | 수상작 모음         |                                                                                                    |           |
|              |                | 제목 작품의 제목을 입력해 주십시오.                                                                                                    |           |
|              |                | 경영 자료계<br>환생 202009063 문과                                                                                                    |           |
|              |                | 연락체 010-5165-1231 E-thall mucholdisonautoers co.kr                                                                                                    |           |
|              |                | 제좌정보 은행명을 입력해주십시오. 제좌번호 해당 은행의 개좌번호를 입력해주십시오.(-포함에서 작성해주십시오.)                                                                                                |           |
|              |                | ※ 1인 1원인 집구 가중합니다.                                                                                                    |           |
|              |                | ※ 접수 파일은 제공된 양석(hwp)에 작성된 것만 유호합니다.[pg, doc, pdf등 무효처리]                                                                                                    |           |
|              |                | ※ 용모자의 순수 창작물로 자작권에 문제가 없어야 합니다.                                                                                                    |           |
|              |                | 또 우성적 전점 후 성적이 어떤 <b>보면 혹은 표준</b> 도 밝혀진 정부 <b>우정은 위소되어 정확품은 최우</b> 소사됩니다.<br>또 유모된 작품은 반환되지 않으며 당신된 작품의 지작권[2차 지작물을 추성하여 이용할 권리 포함]은 파라이티칼리지 의사소통교육부에 귀속됩니다. |           |
|              |                | ※ 의사소통교육분에서는 여러져 이상으로 해 발생하는 불이약에 대해 책임을 지지 않습니다. 연락처가 다른 경우 유드림스에서 수정 후 접수해 주세요.                                                                            |           |
|              |                | ·····································                                                                                                    |           |
|              |                | 2020. 08: 08                                                                                                    |           |
|              |                | 신청자: 저발제                                                                                                    |           |
|              |                | <u>मध हम</u> 5                                                                                                    |           |
|              |                | 7844(2)                                                                                                    | 6         |
|              |                | APP AN                                                                                                    | J         |

### 공모전 신청

#### 🖡 공모전 신청

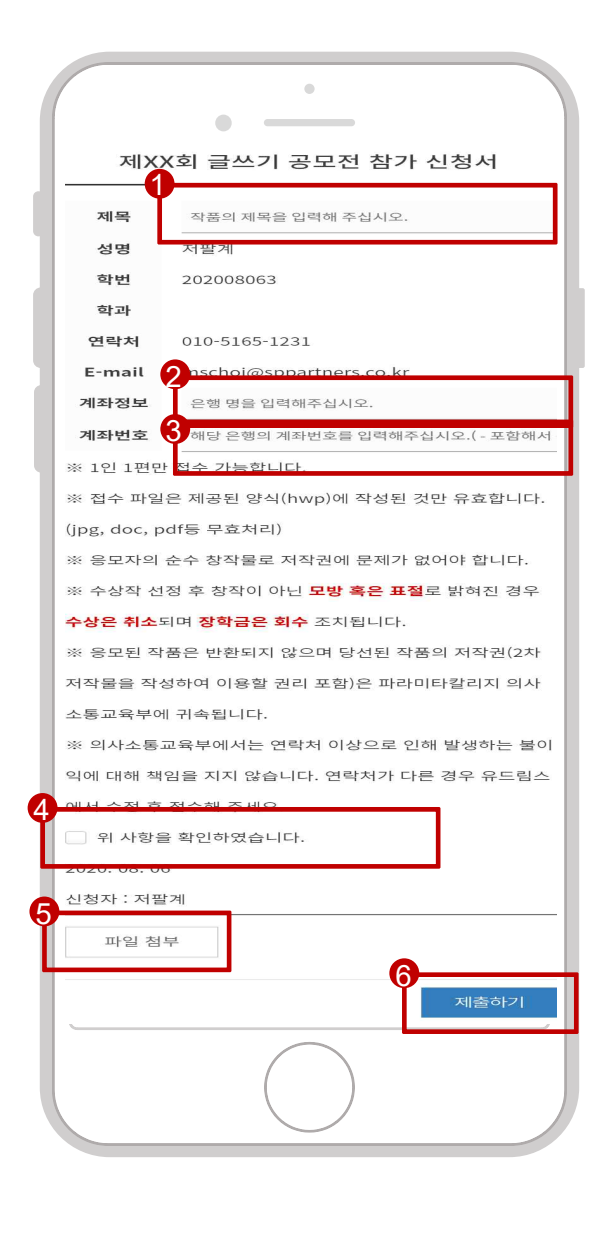

- 1. 글의 제목을 등록합니다.
- 2. 본인 계좌의 은행명을 작성합니다.
- 3. 계좌번호를 작성합니다.
- 4. 확인 후 체크박스에 체크합니다.
- 5. 본인이 작성한 한글(hwp) 파일을 첨부합니다.
- 6. 제출하기 버튼을 누릅니다.

### <u>동국대학</u>교 경주캠퍼스 글쓰기 클리닉

| 쪽지 관리(쪽지 확인 방법)                                                                           |                  |                                                         |
|-------------------------------------------------------------------------------------------|------------------|---------------------------------------------------------|
| 🧵 쪽지함 [웹]                                                                                 |                  |                                                         |
| CONGRUE         응생수용 3 RF           11 29424         ************************************ |                  | 순오광님 환영합니다. 로그어포<br>으Home > 미이페이지 > 특지정<br>전체특지~ 목지정색 Q |
| / 개발문부가<br>표 산단역독 보냈사감 내용                                                                 | 받은 날짜            | 양은 날파                                                   |
| 2 <b>주지함</b> 관리자 테스트용 특치.                                                                 | 2020-08-06 17-12 | 385                                                     |
| <sup>⋒</sup> =00∞<br>쪽지                                                                   | × 0 >            |                                                         |
| <b>보낸사광</b><br>관리자님                                                                       | _                |                                                         |
| 테스트용 쪽자.<br>답장 확인                                                                         |                  |                                                         |
| • 마이페이지 > 쪽지함을 들어오면 본<br>니다.                                                              | ·인에게 온 쪽지들을 획    | 인할 수 있습                                                 |

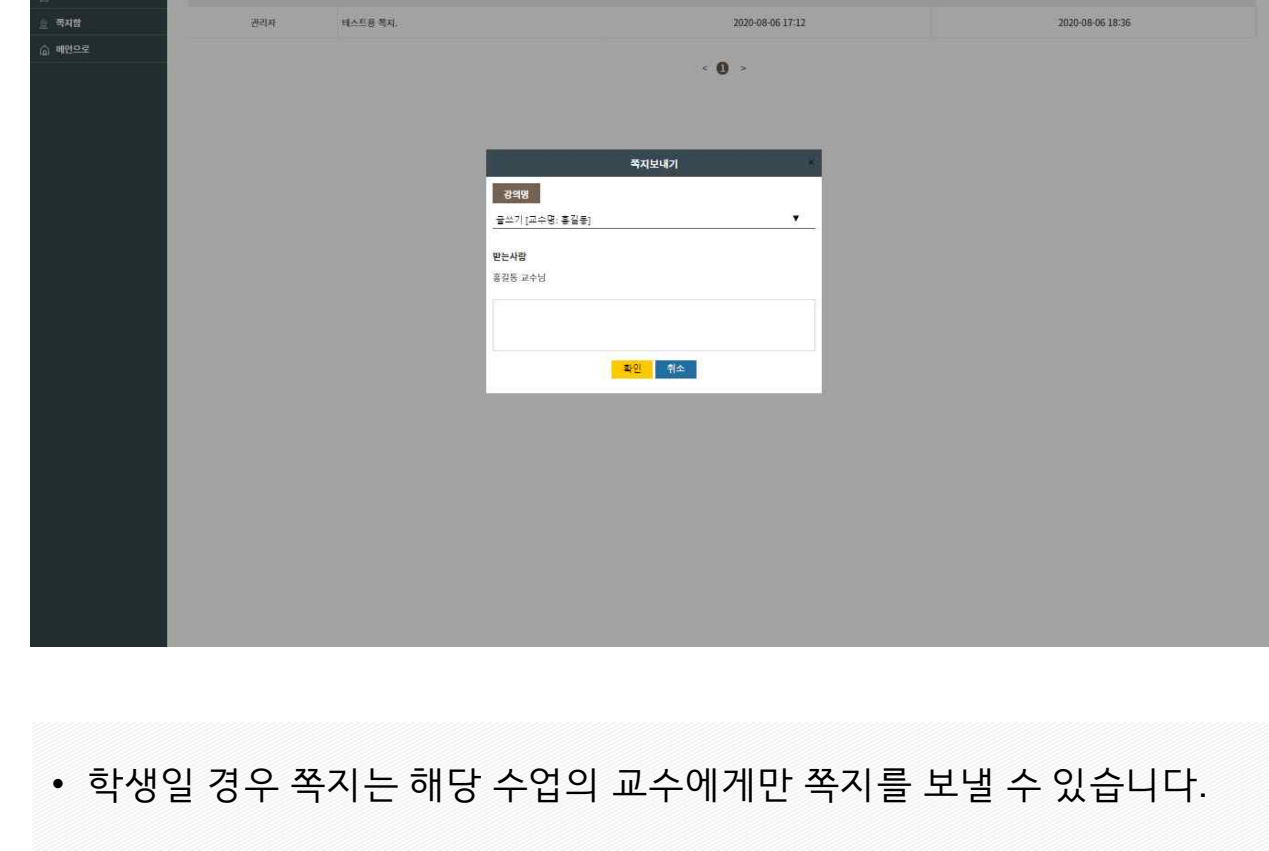

| 🍯 쪽지                                      | 함[웹]    |                                                       |                  |                         |
|-------------------------------------------|---------|-------------------------------------------------------|------------------|-------------------------|
| 8의원리 ···································· |         |                                                       |                  | 손오공님 환영합니다. 로그야?        |
| 포트폴리오                                     | 쪽지함     |                                                       |                  | STREAM - ADDREAM - HARD |
| 독자의 목소리<br>계백금사기                          | 독지보내기 🖂 |                                                       |                  | 전체목지~ 최지검색 Q            |
| 생문목록                                      | 보낸사람    | 48                                                    | 받은 날짜            | 암은 날짜                   |
| 목지함                                       | 관리자     | 베스트용 특지.                                              | 2020-08-06 17-12 | 2020-08-06 18:36        |
|                                           |         | <mark>강역명</mark><br>물쓰기 (조수명, 통질등)<br>면논사망<br>흥길등 조수님 | 역치보내기<br>        |                         |
|                                           |         |                                                       |                  |                         |
|                                           |         |                                                       |                  |                         |

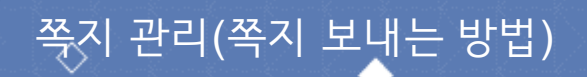

|              | •            |                     |                     |
|--------------|--------------|---------------------|---------------------|
|              |              | 쪼기하                 | +                   |
| -8           |              | 득시험                 |                     |
| 검색어          | 를 입력하세요      |                     | Q                   |
| 쪽지           | 보내기 🖂        |                     |                     |
| z낸사<br>람     | 내용           | 받은 날짜               | 읽은 날짜               |
| -<br>관리<br>자 | 테스트용 쪽<br>지. | 2020-08-06<br>17:12 | 2020-08-06<br>18:36 |
|              |              |                     |                     |
|              |              |                     |                     |
|              |              |                     |                     |
|              |              |                     |                     |
|              |              |                     |                     |
|              |              |                     |                     |
|              |              |                     |                     |
|              |              |                     |                     |
|              |              | $\frown$            |                     |
|              |              |                     |                     |

• 쪽지함입니다.

## 🥤 쪽지함 [모바일]

### 쪽지 관리(쪽지 확인 방법)

학습자 통합 매뉴얼

49

| — <del>—</del> |    |
|----------------|----|
| <u> 국사합</u> T  |    |
| 검색어를 일렁하세요     | Ŀ  |
| 쪽지 ×           |    |
| 보낸사람           | Γ. |
| 관리자님           |    |
| 테스트용 쪽지.       |    |
|                |    |
|                |    |
|                |    |
|                |    |
|                |    |
|                |    |
|                |    |
| 다. 화인          |    |
|                |    |
|                |    |
|                |    |
|                |    |
|                |    |
|                |    |

## 🧯 쪽지함 [모바일]

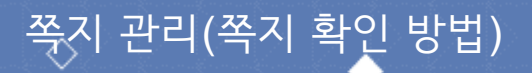

학습자 통합 매뉴얼

50

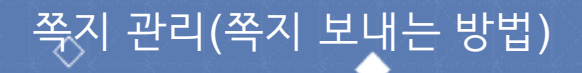

🥤 쪽지함 [모바일]

|   | •                  |   |
|---|--------------------|---|
| ł |                    |   |
| ł | 검색어를 입력하세요         | ŀ |
|   | 쪽지보내기 ×            | Ľ |
|   | 강의명                |   |
|   | 글쓰기 [교수명: 홍길동] · · |   |
|   | 받는사람               |   |
|   | 흥길동 교수님            |   |
|   |                    |   |
|   | 확인 취소              |   |
| l |                    |   |
|   |                    |   |
|   |                    |   |

 학생일 경우 쪽지는 해당 수업의 교수에게만 쪽지를 보낼 수 있습니 다.